# Раздел 1

## ОБЩИЕ СВЕДЕНИЯ

UGS.F93, а вернее – его часть FEMAP, имеет все инструменты, необходимые для подготовки к проведению полного цикла вычислений в другой его части – NX Nastran, а также для проведения операций импорта (или экспорта) как геометрических моделей, так и всего проекта в целом из других (или в другие) программы аналогичного назначения (ABAQUS, ALGOR, ANSYS, CAEFEM, GENESIS, LS-DYNA3D, MARC, PATRAN, COSMOS, ...).

На рис.1.1. показан графический интерфейс пользователя FEMAP с некоторыми вызванными мнемоническими меню (панелями электронных кнопок), а именно: "Model" (под меню, слева), "View" (под меню, по центру), "Entity Display" (под меню, справа), "Custom Tools" (под меню, еще правее), "Post" (вертикальная, справа вверху), "Select" (вертикальная, справа посредине), "Panes" (вертикальная, справа внизу). На рабочем поле модели расположено изображение результатов расчета на поверхности детали (по контуру – Contour) в виде изополос (название величины указано в левом нижнем углу окна с изображением, здесь это Plate Top vonMises Stress – эквивалентные напряжения по гипотезе энергии формоизменения (Мизеса) на верхней и нижней сторонах КЭ типа Plate). Тело показано в сдеформированном состоянии (с преувеличением для наглядности). Кроме результатов, на поверхности показано конечно-элементную сетку, закрепления в узлах (слева вверху) и приложенную нагрузку (силы). В окне еще изображены глобальные оси X, Y, Z и цветная гамма с градациями выводимой величины.

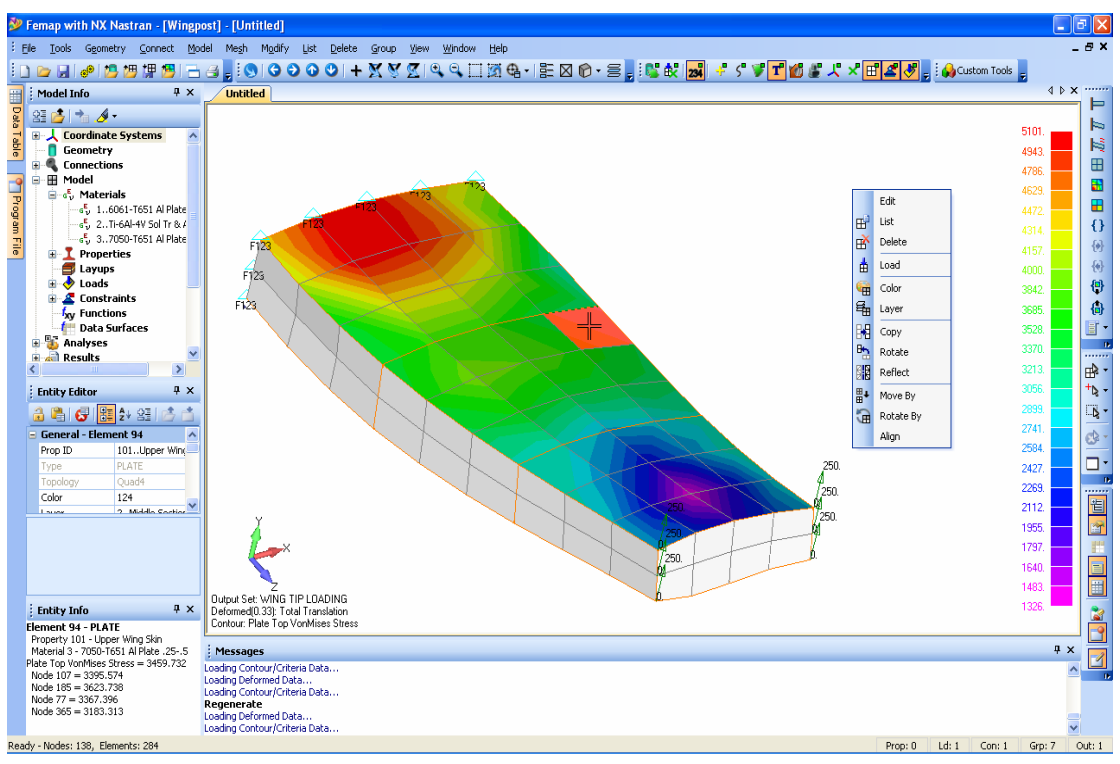

Рис.1.1. Графический интерфейс пользователя программы FEMAP 9.3

Слева от рабочей плоскости изображены информационные панели "Model Info", "Entity Editor" и "Entity Info"; на последней выведены сведения об избранном с помощью "мыши" конечном элементе (на него указывает перекрестье "мыши", он выделен другим цветом).

Все инструменты FEMAP могут быть активизированы через главное меню программы, панель быстрого доступа, переключатели, "горячие" и функциональные клавиши, применением мнемонических меню (панелей электронных кнопок).

- 6 -

Активизация **панели быстрого доступа** проводится щелчком правой кнопкой "мыши" где-нибудь на рабочем поле. Наполнение этой панели зависит от действий, которые проводятся. Обычно в это меню помещены (см. рис.1.1, правее от изображения тела) вызовы некоторых диалогов для настраивания рабочей плоскости, вида курсора (**Snap to ...**), изображения на рабочем поле и т.п.

## 1.1. Меню FEMAP

Главное меню (см. рис.1.1, вверху) имеет такие группы команд и инструментов:

| Название | Назначение                                                                 |  |  |  |
|----------|----------------------------------------------------------------------------|--|--|--|
|          | Загрузка, сохранение, экспорт, импорт, печатание моделей, запуск программы |  |  |  |
| File     | на выполнение расчетов, запуск макросов (*.prg) и посторонних программ,    |  |  |  |
|          | общая настройка интерфейса                                                 |  |  |  |
|          | Команды Undo и Redo; управление параметрами рабочей плоскости, курсора,    |  |  |  |
| Tools    | модели; контроль качества модели, измерение расстояний и углов, поиск и    |  |  |  |
|          | объединение совпадающих примитивов, и другие контрольные функции           |  |  |  |
| Geometry | Построение геометрической модели                                           |  |  |  |
| Connect  | Задание условий контактирования тел, входящих в модель                     |  |  |  |
|          | Построение краевой задачи (модели): введение функций, характеристик мате-  |  |  |  |
| Model    | риалов, начальных условий и граничных условий (ГУ); управление формиро-    |  |  |  |
|          | ванием результатов расчета для их дальнейшей обработки                     |  |  |  |
| Mash     | Формирование условий, проведение автоматической и полуавтоматической       |  |  |  |
| witchi   | генерации конечно-элементной модели (КЭМ)                                  |  |  |  |
| Modify   | Редактирование существующей геометрической модели или КЭМ                  |  |  |  |
| List     | Получение информации о разнообразных данных проекта (в виде списка)        |  |  |  |
| Delete   | Удаление различных составляющих модели                                     |  |  |  |
| Group    | Формирование различных групп для сложных моделей, работа с ними            |  |  |  |
| View     | Управление просмотром результатов расчетов и функций и т.п.                |  |  |  |
| Window   | Настраивание графических окон                                              |  |  |  |
| Help     | Получение справочной информации от фирмы-разработчика программы            |  |  |  |

## 1.2. "Горячие" клавиши FEMAP

"Горячих" клавиш очень много (можно самостоятельно назначать новые, см. Раздел 1.5). Полный список можно получить из меню **Help**. Некоторые из тех, что применяются чаще всего, помещены в следующую таблицу:

| Клавиши        | Назначение                                                           |  |  |  |
|----------------|----------------------------------------------------------------------|--|--|--|
| F1, Ctrl+H     | Вызов диалога "Help" (Помощь)                                        |  |  |  |
| F2, Ctrl+W     | Вызов диалога "Workplane Management" изменения рабочей плоскости     |  |  |  |
| F3             | Вызов диалога печатания                                              |  |  |  |
| F4             | Команда "Save…"сохранения проекта в файле                            |  |  |  |
| E5 Ctul+S      | Вызов диалога "View Select" (настраивание просмотра результатов рас- |  |  |  |
| r5, Cu1+5      | четов и функций)                                                     |  |  |  |
| F6             | Вызов диалога "View Option" (настраивание изображений)               |  |  |  |
| F7             | Вызов диалога "View Zoom" (изменение масштаба изображения)           |  |  |  |
| F8             | Вызов диалога "View Rotate" (повороты изображения)                   |  |  |  |
| Ctrl+D, Ctrl+G | Обновление (регенерация) изображения рабочего поля                   |  |  |  |
| Ctrl+Z,        | Команды "Undo" (отказ от последнего действия) и "Redo" (отказ от по- |  |  |  |
| Ctrl+Shift+Z   | следней команды "Undo")                                              |  |  |  |
| Ctul+A         | (Autoscale) – скачкообразное перемещение изображения в центр рабоче- |  |  |  |
| CITTA          | го поля с изменением масштаба изображения к стандартному             |  |  |  |
| Ctrl+C         | Копирование изображения активного окна в буферную память             |  |  |  |

#### 1.3. Переключатели, мнемонические меню, панели и кнопки FEMAP

Переключатели расположены в правой части панели состояния (горизонтальная полоса внизу, см. рис.1.1). Они вызывают динамические меню, служащие для активации некоторых объектов: свойств КЭ (Prop), наборов нагрузок (Ld), кинематических граничных условий (Con), групп (Grp), таблиц для вывода результатов вычислений (Out): Prop: 0 Ld: 106 Con: 1 Grp: 1 Out: 1

Мнемонические меню (панели электронных кнопок) могут вызваться, "прятаться" и перемещаться в любое место графического интерфейса. Они ускоряют поиск и вызов инструментов, к которым есть доступ из главного меню, имеют некоторые дополнительные инструменты. Графическое изображение на кнопках помогает безошибочно избрать необходимый инструмент. Для вызова мнемонических меню можно применять команду **Tools→Toolbars→**, или щелчком правой кнопкой "мыши" тогда, когда ее курсор указывает на свободное место где-нибудь правее от команд меню.

Есть смысл, чтобы чаще всего применяющиеся мнемонические меню всегда присутствовали в графическом интерфейсе. Сразу после инсталляции программы активны мнемонические меню, изображенные на рис.1.1. Сведения о них помещены в следующих таблицах.

| Вид кнопок                                                                                                    | Назначение                                                                                                    |  |  |  |  |
|----------------------------------------------------------------------------------------------------|----------------------------------------------------------------------------------------------------|--|--|--|--|
| "New" – создание нового рабочего окна (для новой модели); "О открытие файла с моделью; "Save" – сохранение модели в файле       |                                                                                                    |  |  |  |  |
|                                                                                                    | "Analyze Model" – запуск процесса решения краевой задачи с помощью NX Nastran или другой назначенной программы                                             |  |  |  |  |
| "Import Geometry" – импорт геометрии; "Import Model", "Expor<br>– импорт, экспорт модели; "Import Results" – импорт результатої |                                                                                                    |  |  |  |  |
|                                                                                                    | "Copy Picture" – копирование изображения активного графического окна<br>в буфер обмена информацией (clipboard); "Print" – печатание этого изо-<br>бражения |  |  |  |  |

Таблица 1.1. Краткая характеристика мнемонического меню "Model"

## Таблица 1.2. Краткая характеристика мнемонического меню "View"

| Вид кнопок                                                                                                    | Назначение                                                                                                    |  |  |  |  |
|----------------------------------------------------------------------------------------------------|----------------------------------------------------------------------------------------------------|--|--|--|--|
| 9                                                                                                    | " <b>Dyn Rotate</b> " – динамическое перемещение, масштабирование или поворот модели                                                                                                    |  |  |  |  |
| <ul> <li>(G → O → )</li> <li>"Pan left" – перемещение модели влево, "Pan right" – вправо, "вверх, "Pan down" – вниз (перемещение на 10% – простое нажатие с нажатой клавишей "Shift", на 50% – с клавишей "Ctrl", на 100 вишей "Alt")</li> </ul> |                                                                                                    |  |  |  |  |
| + X V Z                                                                                                    | "Rotation Direction" – переключение направлений вращения модели; "I     tate X", "Rotate Y", "Rotate Z" – вращение вокруг осей X/Y/Z соответ     венно (простое нажатие – вращение относительно осей X, Y, Z; с клав     шей "Shift" – относительно осей экрана, с клавишей "Ctrl" – поворот     90° относительно осей X, Y, Z; с клавишей "Alt" – поворот на 90° отн     сительно осей экрана) |  |  |  |  |
| • •                                                                                                    | "Mag Up" – увеличение, "Mag Down" – уменьшение масштаба изображе-<br>ния модели (простое нажатие – на 110%, с клавишей "Shift" – на 150%, с<br>клавишей "Ctrl" – на 200%, с клавишей "Alt" – автоматическое масшта-<br>бирование)                                                                                                    |  |  |  |  |
| 🗌 🕅 🖶 -                                                                                                    | "Zoom" – увеличение изображения избранной прямоугольной области;<br>"Prev Zoom" – возвращение к предыдущему масштабу изображения;<br>"View and Rotation Center" – центрирование и вращение модели относи-<br>тельно указанной точки                                                                                                    |  |  |  |  |

- 8 -

|     | Вызов диалоговых панелей: "View Select" – для выбора типа рисунка,   |
|-----|----------------------------------------------------------------------|
|     | управление методом отображения модели и данными для обработки ре-    |
|     | зультатов; "View Quick Options" – для управления отображением объек- |
|     | тов модели и меток; "Layer Management" – для активизация графиче-    |
|     | ских уровней для последующего отображения                            |
|     | "View Style" – вызов динамического меню для установления стиля изо-  |
| 6 - | бражения, отображение/убирание рабочей плоскости, вызов диалоговой   |
|     | панели "View Options"                                                |

Таблица 1.3. Краткая характеристика мнемонического меню "Post"

| Вид кнопок                       | Назначение                                                                                                    |
|----------------------------------|----------------------------------------------------------------------------------------------------|
| Д Д "Д                           | Показывать изображение модели в недеформированном ("Select an Un-<br>deformed View"), сдеформированном ("Select an Deformed View") виде<br>и с применением анимации ("Select an Animated View") соответственно                                                                                |
|                                  | Не показывать (первая кнопка "Select a view with no Contours") и пока-<br>зывать цветом назначенную функцию (полученную после проведения<br>анализа): вторая кнопка "Select a Contour View" – на контуре, третья<br>кнопка "Select a Criteria View" – средние для конечного элемента значения |
| 0                                | "Post Data" – вызов диалоговой панели "Select PostProcessing Data" для избрания функции, которая будет показываться цветом, а также другой функции, на основе которой будет проводиться анимация                                                                                              |
| <ul><li>()}</li><li>()</li></ul> | Переход на другой набор результатов расчетов: следующий ("Switch<br>Post Data to Next Output Set") или предыдущий ("Switch Post Data to<br>Previous Output Set") соответственно                                                                                                    |
| ( <b>b</b> )                     | Переход на другую функцию из набора результатов расчетов: следую-<br>щую ("Switch Contour to Next Output Vector") или предыдущую ("Switch Contour to Previous Output Vector") соответственно                                                                                                  |
|                                  | "Post Option" – изменение некоторых параметров изображения (для вы-<br>зова дополнительного мнемонического меню необходимо инициировать<br>правую часть пиктограммы, т.е Будет рассмотрено в Разделе 8.3.2)                                                                                   |

Таблица 1.4. Краткая характеристика мнемонического меню "Select "

| Вид кнопок   | Назначение                                                               |  |  |  |  |
|--------------|--------------------------------------------------------------------------|--|--|--|--|
|              | Назначение типа объектов (точки, линии, поверхности, объемы, конеч-      |  |  |  |  |
|              | ные элементы и их узлы, материалы и т.п.), сведения о которых (избран-   |  |  |  |  |
|              | ных на рабочем поле) будут помещаться на информационной панели           |  |  |  |  |
| ola - 🍪      | "Entity Info". Внимание: после такого назначения динамические изме-      |  |  |  |  |
|              | нения изображения модели (вращение, изменение масштаба, перемеще-        |  |  |  |  |
|              | ние) возможны только после вызова панели "Dynamic Display" кнопкою       |  |  |  |  |
|              | " <b>Dyn Rotate</b> " (див табл. 1.2)                                    |  |  |  |  |
| +6 -         | "Selector Mode" – для активации других способов выбора объектов модели   |  |  |  |  |
| N-           | "Selector Actions" – для назначения действий, которые будут реализованы  |  |  |  |  |
| r.s          | при избрании объектов модели                                             |  |  |  |  |
| <b>e</b> 2 - | "Selector Clear" – для очищения списка активных объектов модели, избран- |  |  |  |  |
| <b>0</b>     | ных с помощью инструментов мнемонического меню "Select"                  |  |  |  |  |
|              | "Snap Mode" – выбор метода фиксации местоположения графического          |  |  |  |  |
| <b>—</b> -   | курсора: "Screen" – фиксация исключена; "Grid" – фиксация по ближай-     |  |  |  |  |
|              | шей точке рабочей плоскости; "Point" – по ближайшей геометрической       |  |  |  |  |
|              | точке; "Node" – по ближайшему узлу конечно-элементной модели             |  |  |  |  |

Есть значительное количество других мнемонических меню (см. таблицу 1.5).

Teferma 15 Know

| гаолица 1.3. краткая характеристика других мне                                                                                                    | монических меню                                                                                                    |
|----------------------------------------------------------------------------------------------------|----------------------------------------------------------------------------------------------------|
| View Orient 🔹 🗙 Front 👫 Bottom 🛵 Left 🛠 Back 🙏 Isometric 🕼 Dimetric 🐓 Trimetric                                                                                                    | Ориентация модели для обзора                                                                                                    |
| Cursor Position         ▼           X=         1,073923         Y=         2,054375         Z=         0,                                                                                                    | Вывод текущих значений коор-<br>динат курсора                                                                                                    |
| Entity Display × ×<br>Strain Strain Stra | Часть команд панели "View Quick<br>Options": назначение типов объ-<br>ектов модели, которые будут изо-<br>бражаться на экране монитора<br>(также см. предпоследнюю строку<br>табл. 1.2)                                                                       |
| Format ▼×<br>▲ Tahoma • 8 • B ✔ 型 ≣ Ξ Ξ Ξ ▲ • ⅔ •                                                                                                    | Форматирование текста                                                                                                    |
| Solids ××<br>終日日日日日日日日日日日日日日日日日日日日日日日日日日日日日日日日日日日                                                                                                    | Команды для создания твердо-<br>тельной модели                                                                                                    |
| Surfaces         ▼ ×           2         4         4         7         1         0         0         0                                                                                                    | Команды для создания поверх-<br>ностей                                                                                                    |
|                                                                                                    | Команды для создания прямых линий                                                                                                    |
| Circles     ×       〇 〇 〇 へ 余 へ ひ み み み                                                                                                    | Команды для создания окружно-<br>стей и их частей (дуг)                                                                                                    |
| Splines         ×           役 払 知 か へ み や や                                                                                                    | Команды для создания сплайно-<br>вых линий                                                                                                    |
| Curves On Surfaces ▼ ×       ▼ □□ ∞       ▼ □□ ∞                                                                                                    | Команды для создания линий на поверхностях                                                                                                    |
|                                                                                                    | Команды для редактирования линий                                                                                                    |
| Mesh × ×<br>今 🍫 🎒 芬 🌤 🎘 武 田 昭 悟 闘 参 🖗                                                                                                    | Команды для создания сетки ко-<br>нечных элементов                                                                                                    |
| Loads ▼×<br>★ ≜ ♣ ⁵ ♥ ♥                                                                                                    | Команды для задания нагрузок                                                                                                    |
| Constraints ×<br><sup>*</sup> <sup>*</sup> <sup>*</sup> <sup>*</sup> <sup>*</sup> <sup>*</sup> <sup>*</sup> <sup>*</sup> <sup>*</sup>                                                                                                    | Команды для задания закрепле-<br>ний                                                                                                    |
| Panes X                                                                                                    | Команды для отображения/скры-<br>тия информационно-навигацион-<br>ной панели "Model Info", пане-<br>лей редактирования модели "En-<br>tity Editor" и "Data Surface Edi-<br>tor", информационных панелей<br>"Entity Info", "Messages" и "Data<br>Table" и т.п. |
| SAT TMG TX<br>SAToolkit IMG Panel                                                                                                    | Команды для вызова инструмен-<br>тов <b>SAToolkit</b> (Structural Analysis<br>Toolkit for Nastran) и <b>TMG</b> (Ad-<br>vanced Nonlinear Theory and<br>Modeling Guide) соответственно                                                                         |

Пояснительный текст о назначении электронных кнопок (да и других объектов) выводится, как это принято в Windows, на полосе состояния, в ее левой части.

Подробнее команды мнемонических меню будут рассматриваться по мере необходимости.

FEMAP имеет информационно-навигационную панель "Model Info", панели редактирования модели "Entity Editor" и "Data Surface Editor", информационные панели "Entity \_\_\_\_\_ © Рудаков К.Н.

. M 2≣ ⊕

÷

Info", "Messages" и "Data Table", панели программирования "API Programming" и "Program File".

Информационно-навигационная панель "Model Info" (см. рис.1.2-а) позволяет проводить навигацию и рассматривать текущее состояние каждой из модели, разрабатываемой в FEMAP.

Включает такие объекты, как: Coordinate Systems (системы координат); Geometry (геометрия); Connections (соединение) с градацией на Properties (свойства), Regions (регионы) и Connections (соединения); Model (модель) с градацией на Materials (материалы), Properties (свойства), Loads (нагрузки), Constraints (ограничения), Functions (функции) и Data Surfaces (данные поверхности); Analyses (анализ); Results (результаты); Views (изображения); Groups (группы); Layers (уровни).

Если навести курсор "мыши" на любой объект информационно-навигационной панели "Model Info" и щелкнуть правой кнопкой "мыши", появится динамическая диалоговая панель, набор команд которой соответствует объекту. Эти панели целесообразно рассматривать в других Разделах, при необходимости.

На информационной панели "Messages" появляются все сообщения FEMAP, в частности отчеты о результатах выполнения команд. Обычно эту панель располагают ниже рабочего поля. Она не имеет электронных кнопок, т.е. не выполняет никаких команд. Для ее полной очистки удобно дважды инициировать кнопку "Messages" на панели "Panes" (см. табл. 1.5).

|     |                                       |                                  | Entity           | / Info                 |   |
|-----|---------------------------------------|----------------------------------|------------------|------------------------|---|
| 1   | 🖺   🛃   🗄                             | 2↓ 암글 [ 📩 📩                      | Elemen           | t 2 - PARA BEAM        |   |
| 😑 G | eneral - Elen                         | ent 108                          | Propert          | y 1 - BEAM_01          |   |
| P   | op ID                                 | 101Upper Win 🗸                   | Materia<br>Nodes | 1 - Steel<br>2 3 7     |   |
| T   | /pe                                   | PLATE                            | NOGES.           | 207                    |   |
| T   | pology                                | Quad4                            |                  |                        |   |
| G   | olor                                  | 124                              |                  |                        |   |
| La  | ayer                                  |                                  |                  |                        |   |
| F   | ormulation                            |                                  |                  |                        |   |
| 🖃 N | odes - Eleme                          | nt 108                           |                  |                        |   |
| C   | 1                                     | 206                              |                  |                        |   |
| C   | 2                                     | 107                              |                  |                        |   |
| C   | 3                                     | 365                              |                  |                        |   |
| G   | 4                                     | 79                               |                  |                        |   |
| 🖃 E | ement Qualil                          | ty - Element 108                 |                  |                        |   |
| A   | spect Ratio                           | 1.04485                          |                  | ς.                     |   |
| A   | ngle                                  | 3.82581                          |                  | в)                     |   |
| A   | t Taper                               | 0.012056                         | Data             | Table                  |   |
| Te  | aper                                  | 1.02332                          | Putt             |                        |   |
| W   | arping                                | 0.2319                           | - 🔒 🖣            | L 🗄 • 🖉 🔂 🕛            | ľ |
| Ja  | cobian                                | 0.023824                         |                  |                        |   |
| 🖃 P | ostprocess D                          | ata - Element 108                | <u> </u>         | < 74 Ø Ø ▼             |   |
| 0   | utput Vector                          | Plate Top VonMises               | ID 🗠             | Prop ID                |   |
|     |                                       | 3454.959                         | 1                | 2Solid_01              |   |
| 0   | ut-Element                            | a canyo an                       |                  |                        |   |
| 0   | ut-Element<br>ut-C1                   | 3999,162                         | 2                | 2Solid_01              |   |
| 0   | ut-Element<br>ut-C1<br>ut-C2          | 3999,162<br>3395,574             | 2<br>3           | 2Solid_01<br>2Solid_01 |   |
|     | ut-Element<br>ut-C1<br>ut-C2<br>ut-C3 | 3999,162<br>3395,574<br>3183,313 | 2<br>3           | 2Solid_01<br>2Solid_01 |   |

Рис.1.2. Панели FEMAP: a) – информационно-навигационная "Model Info"; б) – редактирования модели "Entity Editor"; в), г) – информационные "Entity Info" и "Data Table"

Еще одна панель – "Entity Editor" (редактор объектов, см. рис.1.2-б). Избрание объектов для панели "Entity Editor" может проводиться на ней, а также с применением: мнемониче-

ского меню "Select" (см. табл. 1.4), панелей "Model Info" и "Data Table". На панели "Entity Editor" можно редактировать значения некоторых атрибутов объекта, а именно тех, при избрании которых появляются кнопки списка избрания или вызова диалоговых панелей.

На информационные панели "Entity Info" (см. рис.1.2-в) и "Data Table" (см. рис.1.2-г) выводятся сообщения об объектах, избранных "мышью" после избрания типа объектов с помощью мнемонического меню "Select" (см. таблицу 1.4). Но на панели "Entity Info" появляются сообщения об одном объекте, а на панели "Data Table" – обо всех последовательно избранных. Панель "Entity Info" имеет несколько электронных кнопок. Объяснения к ним помещены в таблице 1.6.

Таблица 1.6. Краткая характеристика электронных кнопок панелей "Model Info", "Entity Editor", "Entity Info" и "Data Table"

| 83                                                                  | "Collapse/Expand" – свернуть / развернуть ("дерево" модели)                     |  |  |  |  |  |  |
|---------------------------------------------------------------------|---------------------------------------------------------------------------------|--|--|--|--|--|--|
| <b>*</b>                                                            | "Reload from Model" – возвратить предыдущие значения для (избранной) модели     |  |  |  |  |  |  |
|                                                                     | (в случае введения неверных данных)                                             |  |  |  |  |  |  |
| -                                                                   | "Send to Data Table" – передать данные на панель "Data Table"                   |  |  |  |  |  |  |
|                                                                     | "Show When Selected" – показать объекты (на рабочем поле, другим цветом), что   |  |  |  |  |  |  |
|                                                                     | отобраны (имеет варианты изображения: "Off" (отключено), "Highlight" (освеще-   |  |  |  |  |  |  |
| × -                                                                 | ние), "Transparent Highlight" (прозрачное освещение), "Show Selected Only" (по- |  |  |  |  |  |  |
|                                                                     | казывать только избранный объект); а также переключатели "Show Label" (пока-    |  |  |  |  |  |  |
|                                                                     | зывать метки), "Show Normals" (показывать нормали) и команду Highlight          |  |  |  |  |  |  |
|                                                                     | Color→ для изменения цвета освещения)                                           |  |  |  |  |  |  |
| ê. 🔒                                                                | "Lock/Unlock" – блокирование / разблокирование данных                           |  |  |  |  |  |  |
|                                                                     | "Copy to Clipboard" – копирование таблицы в буферную память                     |  |  |  |  |  |  |
| 8                                                                   | "Clear All" – удалить все данные                                                |  |  |  |  |  |  |
|                                                                     | "Categorized" – сортировать по категориям                                       |  |  |  |  |  |  |
| ₽₩                                                                  | "Alphabetic" – сортировать в алфавитном порядке                                 |  |  |  |  |  |  |
| "Update Model" – обновить модель (становится активной после введени |                                                                                 |  |  |  |  |  |  |
| <b></b>                                                             | ний). Если не дать эту команду, все сделанные изменения будут проигнорированы   |  |  |  |  |  |  |
|                                                                     | после перехода к другому объекту                                                |  |  |  |  |  |  |
| ∃.                                                                  | "Show/Hide Columns" – показывать / не показывать в таблице колонки данных       |  |  |  |  |  |  |
|                                                                     | (выбор названий колонок в появляющемся списке)                                  |  |  |  |  |  |  |
| *                                                                   | "Add Output Columns" – прибавить колонки по исходным данным                     |  |  |  |  |  |  |
| 똳                                                                   | "Show/Hide Group Header" – показывать / не показывать заголовки групп           |  |  |  |  |  |  |
| Y                                                                   | "Filter Rows" – вызвать фильтр строк (см. рис.1.3)                              |  |  |  |  |  |  |
| *                                                                   | "Clear Filter" – удалить все назначения в фильтре                               |  |  |  |  |  |  |
| STC.                                                                | "Update Selection to Visible Rows" – обновить данные в видимых строках          |  |  |  |  |  |  |
| 1                                                                   | "Show Visible Rows" – показывать видимые строки                                 |  |  |  |  |  |  |

| Data Table Filter                                                                                                    |                                                                                                    |
|----------------------------------------------------------------------------------------------------|----------------------------------------------------------------------------------------------------|
| Columns to Check           ModelID         C1         C8         M15           Set ID         C2         M9         M16           V ID         C3         M10         M17           Prop ID         C4         M11         M18           Color         C5         M12         M19           Layer         C6         M13         M20           Formulation         C7         M14 | Limit To<br><ul> <li>Value</li> <li>Any</li> <li>Text</li> <li>All</li> </ul> <li>Above Minimum</li> <li>Below</li> <li>Below</li> <li>Between Maximum</li> <li>Outside</li> |
| Toggle Selection Remove Filtered Rows                                                                                                    | <u> <u> </u> <u> </u> <u> </u> <u> </u> K Cancel </u>                                                                                                    |

На панели "Data Table Filter" (см. рис.1.3) выбираются те атрибуты объекта, которые будут показываться в таблице "Data Table". После их избрания есть смысл инициировать кнопку "Toggle Selection", чтобы согласовать список выбранных атрибутов. В секции "Limit To" (лимиты) радиокнопками "Value" (числовое значение) или "Text" (текст)

Рис.1.3. Диалоговая панель фильтра таблицы данных

© Рудаков К.Н.

выбирается тип объекта, а "Any" (любой из избранного типа) и "All" (все) – которые рассматривать; для типа "Value" радиокнопками "Above" (выше), "Below" (ниже), "Between" (между) и "Outside" (извне) выбираются необходимые признаки, а в полях "Minimum" и "Maximum" устанавливаются лимитированные значения; для типа "Text" появляется поле "Contains" (содержание). Есть опция "Remove Filtered Rows" (удалить фильтрованные строки).

Заголовки колонок таблицы "**Data Table**" еще содержат указатели направления сортировки: вверх или вниз. Для изменения направления достаточно сделать на заголовке щелчок левой кноп-кой "мыши".

Двойной щелчок левой кнопкой "мыши" на названии панелей переводят их последовательно во "встроенное" или "отделенное" состояние.

На панелях FEMAP 9.3 появились кнопки "забывчивого" пользователя (см. табл. 1.7), которые вызывают диалоги для создания, выбора, поиска или отображение объектов, без которых дальнейшая работа на панелях невозможна.

| Вид             | Объяснение                          | Вид | Объяснение                     |
|-----------------|-------------------------------------|-----|--------------------------------|
| f <sub>xy</sub> | Создание функции                    | ٩   | Создание контактного Property  |
| σu              | Создание материала                  |     | Создание таблицы               |
| I               | Создание Property для будущих КЭ    | ┺   | Создание координатной системы  |
|                 | Создание слоев для КЭ типа Laminate | Ø   | Создание уровня                |
| ×               | Создание точки                      | y   | Выбор "твердых" тел из списка  |
|                 | Поиск в файловой системе            |     | Отображение избранных объектов |

Таблица 1.7. Кнопки "забывчивого" пользователя на диалоговых панелях FEMAP

На многих панелях есть кнопка " Pick ^", с помощью которой изменяется принцип избрания объектов. В частности, если после ее инициации избрать вариант "Coordinate", то появится панель "Coordinate Selection", изображенная на рис.1.4.

На ней из списка "In CSys" выбирается координатная система, инициируются опции "Х", "Y" и/или "Z" (те, что есть в избранной системе), назначается принцип избрания: "Above" (больше), "Below" (меньше), "Outside" (извне), "Between" (между) или "At Location" (в месте), задаются значения "Min", "Max", "Location" (положение) и/или "Tolerance" (точность при поиске). После команды

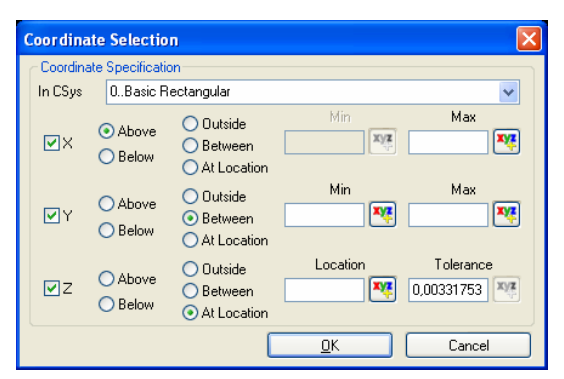

Рис.1.4. Панель избрания объектов по координатам

"**ОК**" на диалоговой панели, из которой вызвалась описанная панель "**Coordinate Selection**", будет сформирован список объектов, отвечающих указанным критериям.

## 1.4. Файлы FEMAP и NX Nastran

В папке ...\Femap93\Examples фирма-разработчик предоставляет пользователю примеры применения программы (в виде рабочих файлов проектов разных форматов); в папках ...\Femap93\ pdf, ...\Femap93\TMG\doc\femap, ...\Femap93\TMG\doc\femap\tutorials – тексты описаний-инструкций в форматах .pdf и .html, а также соответствующие файлы модели в формате .mod.

FEMAP использует несколько файлов-библиотек (с расширением имени .esp) для сохранения данных о материалах, функциях, свойствах конечных элементов и т.д. Они расположены в папках ...\Femap93, ...\Femap93\SAToolkit\femap, ...\Femap93\TMG\femap\bas, ...\Femap93\TMG\femap\com, ...\Femap93\TMG\femap\exe. При необходимости их расположение можно изменить (см. Раздел 1.5).

Каждый проект, который рассматривается в FEMAP, сохраняется в одном файле (битового формата), расширение имени которого .mod. Можно создать (операция экспорта) дру-

гой файл проекта – с расширением имени .neu (FEMAP Neutral). Он текстовый, часто меньший в размере, нежели .mod, поэтому рекомендуется для продолжительной сохранности проектов, а также применяется при переносе проектов в другие программы.

FEMAP может создавать еще такие типы файлов:

• .pro, .prg – программные файлы – макросы (отформатированная запись или нет);

• .bas или .bax – сценарии, создаваемые языком сценариев FEMAP BASIC.

Геометрическую часть проектов можно передавать в другие программы (экспорт) или получать от них (импорт). Для этого могут применяться несколько форматов: файлы с расширением имени .sat, .x t, .igs, .stp, .stl, .dfx и прочие (подробнее см. Раздел 2.2).

В FEMAP есть процедура обслуживания файла для сохранения проекта (с расширением имени .mod). Ее рекомендуют применять:

• после импорта модели из другой программы (см. Раздел 2.1) для проверки ее целостности:

• сразу после удаления некоторых объектов модели с целью их восстановления, если это почему-то невозможно сделать командой отката "Undo" (или комбинацией клавиш "Ctrl"+"Z"); или после краха системы или программы. Дело в том, что при удалении объектов на самом деле удаляется не вся информация об объекте, а лишь ссылка на него. Пространство с информацией об удаленном объекте может быть использовано для сохранности других данных лишь со временем, поэтому гарантий восстановления удаленного объекта нет, но существует вероятность этого;

• для уменьшения размера файла сохранения модели .mod (в нем удаляются все незанятые и высвобожденные при удалении объектов места).

Для этого дается команда File→Rebuild..., появляется диалоговая панель с вопросом "OK to Fully Rebuild and Compact Database? Choosing No will just verify that all entities reference other existing entities" (ОК, чтобы целиком восстановить и уплотнить базу данных? Выбор No только проверит, что все ссылки на другие объекты существуют) и кнопками "Yes", "No", "Cancel". Отчет о результатах появляется в окне сообщений.

Внимание: после уменьшения размера файла (уплотнения) восстановление удаленных объектов командой "Undo" становится невозможным.

При проведении вычислений NX Nastran создает информационные файлы в рабочей папке, а также временные файлы в рабочей папке и в папке ... \Тетр операционной системы. Это файлы с расширениями имен:

• .dat, .nas – данные о краевой задаче (текстовый формат, создается для передачи сформулированной краевой задачи в программу NX Nastran, а также вследствие операции экспорта краевой задачи для некоторых других программ);

• .op2, .xdb – результаты расчета краевой задачи программой NX Nastran: температуры, перемещения, напряжения, ... (битовые);

• .f04 – информация об условиях выполнения расчетов (текстовый);

• .f06 – сообщения о предупреждениях, ошибках, ... (текстовый);

• .master, .dball – файлы рестарта;

• .log, .scr, .tmp, .plt, .pch, ... – другие вспомогательные файлы.

При каждом запуске процесса расчета создаются новые версии вспомогательных файлов. Поэтому их время от времени необходимо пересматривать и удалять ненужные, особенно .master, .dball.

Примечание 1.1. Любую последнюю команду можно быстро вызвать таким образом: правая кнопка "мыши", в динамическом меню избрать "Previous Command..." (предыдущая команда).

## 1.5. Настраивание FEMAP

В FEMAP есть параметры, которые действуют для всей модели. Их можно устанавливать (изменять) когда угодно: в начале или в процессе создания проекта. Есть смысл делать это в начале, потом изменять при необходимости. Настройки, действующие на всю модель, проводятся через диалоговую панель "Preferences" (вызывается командой File→Preferences...), имеющую 9 панелей:

• "Messages" – оформление сообщений и списков. Параметр "Max Text Lines" (см. puc.1.5-а) указывает максимальное количество строк сообщений, которые можно увидеть на панели "Messages" (сообщений), поскольку не всегда количество строк, установленное по умолчанию, достаточно;

• "Views" – установка некоторых параметров изображения модели, в частности, начальных значений углов для изометрии, диметрии и триметрии (см. рис.1.5-б);

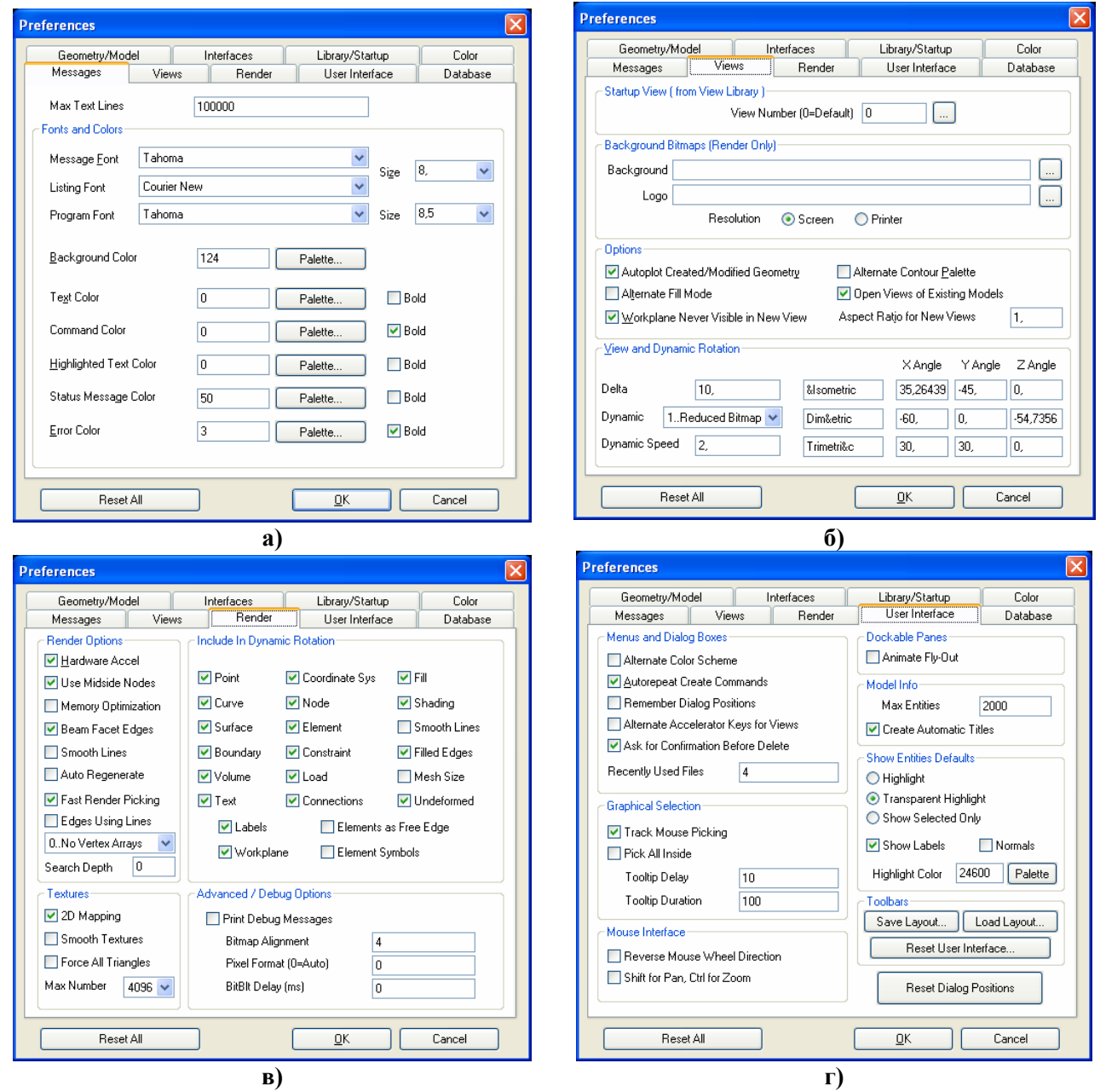

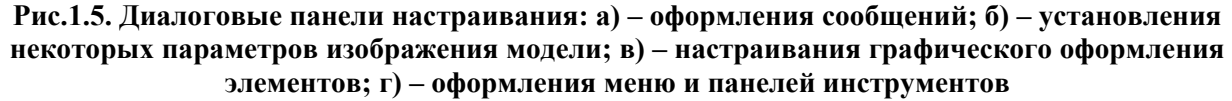

• "Render" – установка опций и назначение величин, которые настраивают скоростной качественный графический режим изображения элементов моделей (см. рис.1.5-в). Опции: "Hardware Accel" – подключить аппаратное ускорение (если оно предусмотрено видеокартой ПЭВМ), "Memory Optimization" – оптимизировать память, "Beam Facet Edges" – изменять вид сечения балочного КЭ, "Smooth Lines" – сглаживать линии, "Auto Regenerate" – автоматически регенерировать изображение (после любого изменения). Опция "Use Midside

Nodes" (использовать промежуточные узлы конечно-элементной сетки) позволяет еще улучшить изображение геометрии объектов, но и этот режим требует большие ресурсы от ПЭВМ. Опция "Vertex Arrays" (аппаратная обработка массивов вершин, может не поддерживаться видеокартой), имеет три значения: "No", "Partial" (частичная) и "Full" (полная обработка). Опции секций "Include in Dynamic Rotation" (включить в динамическое вращение) и "Advanced/Debug Options" (вывод в файлы информации о проблемах с видеоадаптером или дисплеем) не нуждаются в особых объяснениях; хотя значения в полях "Bitmap Alignment" и "Pixel Format" – стандартные, их можно изменять лишь по указанию программы. Опции секций "Textures" позволяют использовать двумерную текстуру вместо одномерной (2D Mapping) или сглаживать одномерные (Smooth Textures), все четырехугольные грани изображать с помощью треугольных (Force All Triangles), выбирать максимальный размер текстуры (Max Number). Внимание: при возникновении проблем с качеством изображения нужно установить или отменить соответствующую опцию;

• "User Interface" – оформление меню и панелей инструментов (см. рис.1.5-г);

| Preferences                                                                                                    | N 1997                                                                                                    | Preferences                                                                                                    |
|----------------------------------------------------------------------------------------------------|----------------------------------------------------------------------------------------------------|----------------------------------------------------------------------------------------------------|
| Geometry/Model Interfaces<br>Messages Views Rende                                                                                                    | Library/Startup Color<br>r User Interface Database                                                                                                    | Messages Views Render User Interface Database<br>Geometry/Model Interfaces Library/Startup Color                                                                                                    |
| Messages     Views     Hende       Database Preferences are only applied at startu     Database Options       Backup before Save (immediate)     Delete Model Scratch File       Preserve Next ID during Rebuild     Low Disk Warning (0=Never) | r User Interface Database<br>3.<br>Timed Save<br>□ 0n Interval 10<br>☑ Notify Commands 25<br>Scratch Directory<br>If the scratch directory is blank,<br>scratch files will be placed in the | Geometry Preferences       Library/Startup       Color         Geometry Preferences       IParasolid          Solid Geometry Scale Factor       0Inches       39.37         ✓ Automatically Adjust Geometry Scale Factors        39.37         Load Expansion on Midside Nodes           Along Edges       0.666667        Log File (Debug)         On Iri Face       0.333333 |
| Undo Levels         10           Cache Pages         15000           Blocks/Page         11           Max Cached Label         1000000                                                                                                    | directory specified by the TEMP<br>Environment variable.<br>H:\scratch<br>Recover Scratch Directory                                                                                         | On Quad Face 0,333333<br>✓ Midside Node Adjustment Default<br>Meshing and Properties<br>✓ Surface Meshing in Memory<br>✓ Use Fast Tri Mesher                                                                                                    |
| Reset All                                                                                                    | Database Options Help <u>D</u> K Cancel                                                                                                    | Use Length Based Mesh Sizing         Alternate Section Property Calculation         Reset All <u>QK</u> Cancel                                                                                                    |
| \$                                                                                                    | u)                                                                                                    | <u>(</u> )                                                                                                    |

Рис.1.6. Диалоговые панели настраивания: а) – базы данных и параметров запуска; б) – параметров геометрического ядра и импорта геометрии

• "Database" – настраивание взаимодействия FEMAP с файлом данных проекта \*.mod (см. рис.1.6-а). Опция "Backup before Save (immediate)" указывает на создание резервной копий файла данных проекта. Опция "Delete Model Scratch File" указывает на то, что временная копия файла данных проекта будет удаляться при завершении работы программы. Использование этих опций увеличивает надежность в работе с проектом. Параметр "Low Disk Warning" указывает, при каких размерах свободной памяти на магнитном носителе программа начнет выдавать предостережение. Параметр "Undo Levels" указывает на максимально возможное количество шагов назад (до 90). Параметры "Cache Pages" и "Blocks/Page" назначают размер оперативной памяти ПЭВМ, которая может быть выделенной для кэширования файла проекта (нужно значение 4 Кбт (в FEMAP 9.3 это размер одного блока памяти) умножить на значение этих двух параметров), причем этот размер рекомендуют устанавливать не больше, чем тот, что свободен при работе операционной системы (запустить "Диспетчер задач", считать данные из поля "Физическая память"), а также соответственно рекомендациям таблицы 1.8. Параметр "Max Cached Label" определяет максимально возможный номер (ID) любого объекта модели. В секции "Timed Save" указывается, или проводить автоматически сохранение модели в файле (Notify), или сообщать об этом (On), с каким интервалом это делать (Interval, мин.) или после выполнения скольких команд (Commands). В секции "Scratch Directory" можно указать (изменить) пути к временным файлам проекта:

| RAM, Mb | Cache pages | Blocks/Page |
|---------|-------------|-------------|
| 64      | 6000        | 1           |
| 128     | 8000        | 2           |
| 256     | 12000       | 3           |
| 512     | 15000       | 5           |
| 1024    | 15000       | 11          |

Таблица 1.8. Рекомендации относительно установления размеров Cache pages и Blocks/Page

• "Geometry/Model" – установка параметров геометрического ядра и импорта геометрии (см. рис.1.6-б). В окне "Geometry Engine" можно изменить тип ядра построения геометрии (0.Standard или 1.Parasolid). Параметр "Solid Geometry Scale Factor" – коэффициент перерасчета размеров при импортировании геометрии, когда изменяется метрическая система. Значение 39.37 – при переходе от миллиметров к дюймам и наоборот. "Родная" для FE-MAP система – английская (дюймы). Поэтому при импортировании "своей" геометрии изменений (при значении 39.37) не происходит. При импортировании геометрии из программ, где система – миллиметры, для сохранности метрической системы коэффициент должен быть равным 1000, или ему кратным (например, 1.0 при преобразовании из миллиметров в метры). Установленная опция "Surface Meshing in Memory" указывает, что процесс создания конечных элементов (КЭ) на поверхности тела будет проводиться в операционной памяти ПЭВМ, а опция "Use Fast Tri Mesher" – что для создания треугольных КЭ будет использоваться быстрый алгоритм;

• "Interfaces" – изменение некоторых назначений в диалогах, которые действуют "по умолчанию" (см. рис.1.7-а): "Interface" – программа-анализатор, которая будет применяться; "Analysis Type" – тип краевой задачи; "Non-FEMAP Neutral Version" – установление версии файла типа "FEMAP Neutral" (с расширением имени .neu) для экспорта модели в программы CAEFEM, CDA/Spring, CFDesign, SINDA/G или другие; "Neutral Digits" – количество значащих цифр в действительных числах (в файле \*.neu); "Interface Style" – соответст-

| Preferences                    |            |                                                                          | ×      |
|--------------------------------|------------|--------------------------------------------------------------------------|--------|
| Messages Views                 | Render     | User Interface Databas                                                   | •      |
| Geometry/Model                 | Interraces | Library/Startup Color                                                    | _      |
| Interface 45NX Nastran         | ~          | File Reference Options                                                   |        |
| Analysis Type 1Static          | *          | Create Geometru Beferences                                               |        |
| Non-Femap Neutral Version      | 9.3 💌      | Create Analysis Model References                                         |        |
| Neutral Digits                 | 8          | Create Analysis Results References                                       |        |
| Interface Style 0Structure     | al 🗸       | General Solver Options                                                   | 51     |
| Enable Old Analysis Interfaces |            | Run Analysis using VisQ                                                  |        |
| Analysis Monitor Options       |            | Skip Comments when Exporting                                             |        |
| Max Lines to Monitor           | 5000       | Compute Principal Stress/Strain     Assume Engineering Shear Strain      |        |
| Nastran Solver Ontions         |            |                                                                          | $\leq$ |
|                                |            | Read Comments as Titles                                                  |        |
| Output Set Titles 0Standard    | <b>v</b>   | Read DirCos for Solid Stress/Strain                                      |        |
| Solver Memory (Mb 0=Auto)      | 0          | Aiways Read Nonlinear Stress/Strain<br>Using MSC/MD Nastran 2004 or late | a 🛛    |
|                                |            | 32-bit NX Nastran on 64-bit Window                                       | :      |
| Direct Output To 0Current Dir  | ectory 🔽   | Scratch Directory 0Nastran Default                                       | -      |
| Output Directory               |            |                                                                          | āll    |
|                                |            |                                                                          | 21     |
| Reset All                      |            | <u>D</u> K Cancel                                                        |        |
|                                | a)         |                                                                          |        |

Рис.1.7. Диалоговые панели настраивания: а) – интерфейса; б) – путей к библиотечным файлам и программам с параметрами запуска

вие интерфейса FEMAP (команд меню, диалогов) типу краевой задачи: "0..Structural" – полный интерфейс, "1..Thermal" или "2..Advanced Thermal" – только для задач теплопроводности (последнее – для создания модели для программы SINDA/G); "Enable Old Analysis Interface" – включить старый интерфейс запуска процесса анализа. Опции секции "Analysis Monitor Options": "Automatically Load Results" – автоматически читать результаты расчета

при применении "Analysis Monitor"; "Max Lines to Monitor" - максимальное количество строк сообщения. Опции секции "Nastran Solver Options" (опции структурного анализатора Nastran): "Output Set Titles" – вводить заголовки наборов результатов (из файла .op2); "Solver Memory (Mb 0=Auto)" – фиксированный или автоматически рассчитанный размер памяти для проведения анализа, в Мбт; "Direct Output To" – направление для вывода результатов (0.. Current Directory – текущая папка, 1.. Model File Directory – папка с моделью, 2...Specified Directory – предназначенная папка: становится активным поле "Output Directory" и кнопка для назначения папки); "Read Comments as Titles" – читать комментарии как заголовки; "Read DirCos for Solid Stress/Strain" - читать направляющие косинусы для напряжений и деформаций трехмерного КЭ; "Always Read Nonlinear Stress/Strain" - всегда читать нелинейные напряжения/деформации; "Using MSC/MD Nastran 2004 or later" - использовать MSC/MD Nastran 2004 или более поздние версии: "Scratch Directory" – папка для временных файлов с вариантами: 0..Nastran Default, 1..Femap Scratch, 2..Output Directory; "32-bit NX Nastran on 64-bit Windows" – использовать 32-битную версию NX Nastran в 64битной версии Windows. Опции секции "File Reference Options" (опции ссылки на файлы): "Check References of Open" - проверять ссылки при открытии; "Create Geometry References" - создавать ссылки для геометрии; "Create Analysis Model References" - создавать ссылки для модели; "Create Analysis Result References" – создавать ссылки для результатов анализа. Опции секции "General Solver Options": "Run Analysis using Vis" – использовать менеджер визуальной очереди (Vis - от Visual Queue Manager for FEMAP); "Skip Comments when Exporting" - пропустить комментарии при экспортировании модели; "Compute Principal Stress/Strain" – вычислять главные и средние напряжения, интенсивность напряжений (Мизес), максимальный сдвиг и т.п. (при введении результатов расчетов); "Assume Engineering Shear Strain" – вычислять деформацию сдвига по инженерной модели;

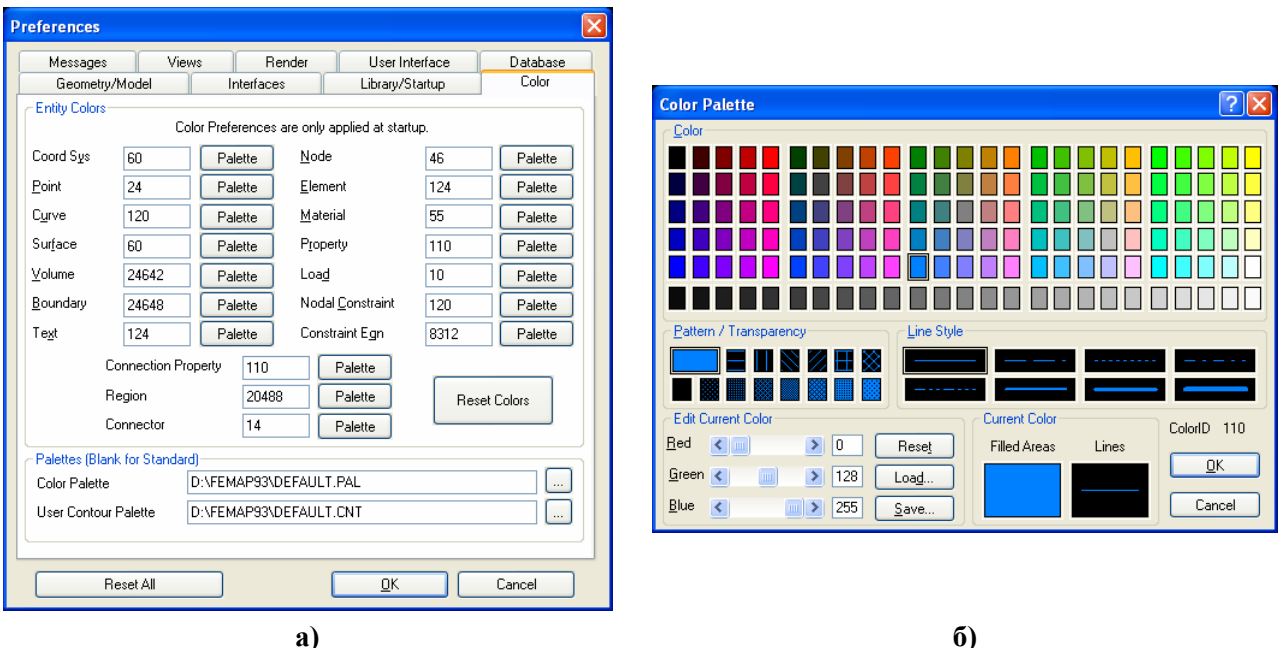

Рис.1.8. Диалоговые панели настраивания: a) – цвета для элементов геометрической и физической модели; б) – цветной палитры

• "Library/Startup". Опции секции "Libraries" – пути к библиотечным файлам (с расширением имени .esp, см. рис.1.7-б и Раздел 1.4). Можно изменить их расположение в этом диалоге, но этого не достаточно: FEMAP сам не может создать такой файл на новом месте. Поэтому нужно его туда переписать или создать новый (сначала пустой) с помощью другой программы. FEMAP будет в начале работы автоматически запускать для выполнения файл. указанный в секции "Startup Program File / Basic Script / Executable", причем опцией "Run for Every New Model" можно указать, что это нужно делать для каждой новой модели (таким образом можно выполнять некоторую подготовительную работу). В той же секции можно избрать/изменить папку, в которой находятся файлы с программами для разнообразных инструментов FEMAP (Custom Tools Path).

• "Colors" – установление цвета для элементов геометрической и физической модели краевой задачи (см. рис.1.8-а). Кнопки "Palette" вызывают панель настраивания цветной палитры (см. рис.1.8-б).

Если изменения проведены неудачно, можно возвратиться к исходным значениям – есть кнопка "Reset All".

Командой Tools→Toolbars→Customize вызывается диалоговая панель "Customize", на которой есть пять вкладок:

• "Toolbars" – вызов/отмена мнемонических меню (панелей электронных кнопок);

• "Commands" – добавление/исключение команд меню (путем "перетаскивания" с помощью "мыши") – см. рис. 1.9-а;

| Customize 🛛 🔀                                                 | Customize 🔀                                                                                                    |
|---------------------------------------------------------------|----------------------------------------------------------------------------------------------------|
| Toolbars Commands Keyboard User Commands Options              | Toolbars Commands Keyboard User Commands Options                                                                                                    |
| To add a command to a toolbar: select a category and drag the | Category: Key assignments:                                                                                                    |
| command out of this dialog box to a toolbar.                  | File F4                                                                                                    |
| User Commands                                                 | Commands:                                                                                                    |
| File AviSym                                                   | Open                                                                                                    |
| Geometry                                                      | Close<br>Close All ≡                                                                                                    |
| Model                                                         | Save                                                                                                    |
| Mesh<br>Modify                                                | Save All                                                                                                    |
|                                                               | Import->Geometry                                                                                                    |
| Group<br>View                                                 | Import->Analysis Model                                                                                                    |
| Window                                                        | Import->Femap Neutral                                                                                                    |
| Help<br>View Popup                                            | Export->Analysis Model Save All                                                                                                    |
| All Commands<br>Built-in Menus                                | Description: Load                                                                                                    |
| Additional Commande                                           | Reset All                                                                                                    |
| Close                                                         | Close                                                                                                    |
| a)                                                            | 6)                                                                                                    |
|                                                               |                                                                                                    |
| Customize 🛛 🗙                                                 | Customize                                                                                                    |
| Customize                                                     | Customize                                                                                                    |
| Customize                                                     | Customize                                                                                                    |
| Customize                                                     | Customize                                                                                                    |
| Customize                                                     | Customize                                                                                                    |
| Customize                                                     | Customize         Toolbars       Commands       Keyboard       User Commands       Options         Personalized Menus and Toolbars       Always show full menus       Toolbars       Toolbars         Show full menus after a short delay       Show full menus after a short delay       Toolbars                                                                                                    |
| Customize                                                     | Customize         Toolbars       Commands       Keyboard       User Commands       Options         Personalized Menus and Toolbars         Image: Always show full menus         Image: Show full menus after a short delay                                                                                                    |
| Customize                                                     | Customize                                                                                                    |
| Customize                                                     | Customize                                                                                                    |
| Customize                                                     | Customize         Toolbars       Commands       Leptons         Personalized Menus and Toolbars         Always show full menus         Always show full menus         Show full menus after a short delay         Other         Large icons         Show Screen_lips on toolbars         Show shortcut keys in ScreenTips                                                                                                    |
| Customize                                                     | Customize       Image: Commands Keyboard User Commands Options         Personalized Menus and Toolbars       Image: Commands Menus and Toolbars         Image: Always show full menus       Image: Commands Menus after a short delay         Other       Image: Commands Commands Menus         Image: Commands       Image: Commands Commands Commands         Other       Image: Commands Commands         Image: Commands       Image: Commands Commands         Image: Commands       Image: Commands         Image: Commands       Image: Commands         Image: Commands                                                                                                    |
| Customize                                                     | Customize       Image: Commands       Lever Commands       Options         Personalized Menus and Toolbars       Image: Commands       Image: Commands       Options         Image: Always show full menus       Image: Commands       Image: Commands       Image: Commands       Image: Commands         Other       Image: Commands       Image: Commands       Image: C |
| Customize                                                     | Customize       X         Toolbars       Commands       Keyboard       User Commands       Options         Personalized Menus and Toolbars       Always show full menus       Y       Always show full menus         Always show full menus after a short gelay       Show full menus after a short gelay         Other       Large icons       Show ScreenTips on toolbars         Show shortcut keys in ScreenTips       Menu animations:       (System default)         Turn Off Menu Icons       Turn On Menu Icons                                                                                                    |
| Customize                                                     | Customize       Image: Commands Keyboard Liser Commands Options         Personalized Menus and Toolbars       Image: Commands Menus and Toolbars         Always show full menus       Image: Commands Menus after a short gelay         Other       Image: Commands         Show ScreenTips on toolbars       Show ScreenTips         Menu animations:       [System default]         Turn Off Menu Icons       Turn On Menu Icons                                                                                                    |
| Customize                                                     | Customize       Image: Commands Keyboard User Commands Options         Personalized Menus and Toolbars       Image: Commands Menus and Toolbars         Image: Always show full menus after a short gelay       Image: Commands Menus after a short gelay         Other       Image: Commands CoreenTips on toolbars         Image: Show ScreenTips on toolbars       Image: Show ScreenTips         Image: Menu animations:       Image: System default)         Image: Turn Off Menu Icons       Image: Turn On Menu Icons                                                                                                    |
| Customize                                                     | Customize                                                                                                    |

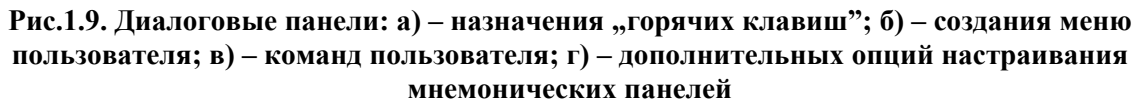

• "Keyboard" – назначение "горячих клавиш": нужно в окнах "Category" и "Command" выбрать команду, установить курсор "мыши" в окне "Press new shortcut Key", нажать одну клавишу или их комбинацию, дать команду "Assign" - новая комбинация появится в поле "Key as-

signments" (см. рис.1.9-б). Кнопками "Remove" или "Reset All" можно избавиться от одного или всех неудачных назначений. Кнопками "Load…"или "Save All…"соответственно можно загрузить назначения из файла \*.key или сохранить все назначения в таком же файле;

• "User Commands" – создание команды пользователя. В поле "Command Name" назначается название команды; в поле "Program" с помощью кнопки находится в файловой системе необходимый файл (в частности, это может быть файл запуска программы NX Nastran, или макроса). Кнопки "Add", "Update", "Remove" служат соответственно для добавления, редактирования или удаления команды. После добавления имя команды появляется в поле вкладыша. На рис.1.9-в показано, в качестве примера, создание команды AxiSym на основе созданного прежде макроса (см. Раздел 1.8.3);

• "Options" – дополнительное налаживание мнемонических панелей (см. рис.1.9-г). Опции "Always show full menus" и "Show full menus after a short delay" в этой версии FEMAP еще не задействованы. Опция "Large icons" увеличивает размер иконок. Есть опции "Show Screen Tips on toolbars" (показывать экраны подсказки на панелях инструментов) и "Show shortcut keys in Screen Tips" (показывать горячие клавиши на экранах подсказки). Есть несколько вариантов "Menu animations" (анимации меню): "System default" (системная), "Random" (случайная), "Unfold" (разверткой), "Slide" (слайдом), "Fade" (исчезающая) и "None" (нет). Кнопками "Turn Off Menu Icons" и "Turn On Menu Icons" можно отключить/включить мнемонические изображения напротив команд меню.

Когда вызвана диалоговая панель "Customize", появляется возможность для редактирования изображений электронных кнопок. Для этого достаточно щелкнуть правой кнопкой мыши на кнопке и на панели "Customize Icon Menu" (меню налаживания иконок), что появится, избрать одну из опций или команд. Изображение кнопок можно дополнять текстом (опция "Image and Text"), заменять на текст (опция "Text Only"), снова возвратиться до одного изображения (опция "Default Style"). Если дать команду "Edit Button Image...", то появится редактор кнопок "Button Editor" (см. рис.1.10) с почти стандартным набором инструментов. Есть и другие команды, позволяющие очищать, удалять, копировать, изменять название кнопок и т.п.

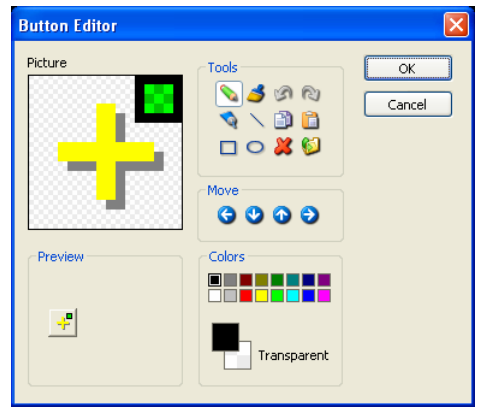

Рис.1.10. Редактор изображения кнопок

Настройки запоминаются в файле с расширением имени .esp.

Настройки, действующие на отдельные элементы модели, проводятся через диалоговую панель "View **Options**" (вызывается командой View→Options..., или клавишей "F6") – см. рис.1.11-а.

Для внесения изменений в изображение объектов модели нужно в секции "Category" избрать вариант "Labels, Entities and Color" (обозначения, объекты, цвет), "Tools and View Style" (инструменты и стиль изображения) или "PostProcessing" (результаты расчетов), потом в списке "Options" – необходимый объект, а в списках, что появятся правее (имеют изменяющиеся названия), – какую характеристику объекта отображать

дополнительно (верхний список), какой стиль и цвет назначать изображению объекта. Полный перечень объектов списка "**Option**" приведено в Приложении 1.

Если нужно убрать из рабочего поля все изображения какого-то объекта, нужно снять опцию "Draw Entity" (отобразить объект). Для быстрых групповых изменений (отображать / не отображать) можно кнопкой "Quick Options…" вызвать диалоговую панель "View Quick Options" (см. рис.1.11-б).

Как будет выглядеть изображение после изменений, можно увидеть, не выходя из диалога (кнопка "**Apply**"). Например, после избрания в списке "**Option**" для объектов "**Curve**" (кривые) и установления в списке "**Label Mode**" значения **"1..ID**" возле каждой из кривых на рабочем поле будет изображен ее номер. Еще пример: для отображения ориентации и формы

линейных КЭ на панели "View Options" нужно в категории "Labels, Entity and Color" для параметра "Element – Orientation/Shape" (ориентация и форма КЭ) включить опцию "Show Orientation" (показать ориентацию), а в списке "Element Shape" (форма КЭ) – вариант "1..Show Fiber Thickness" (показать толщину). Более подробная информация – в Разделе 8.3.

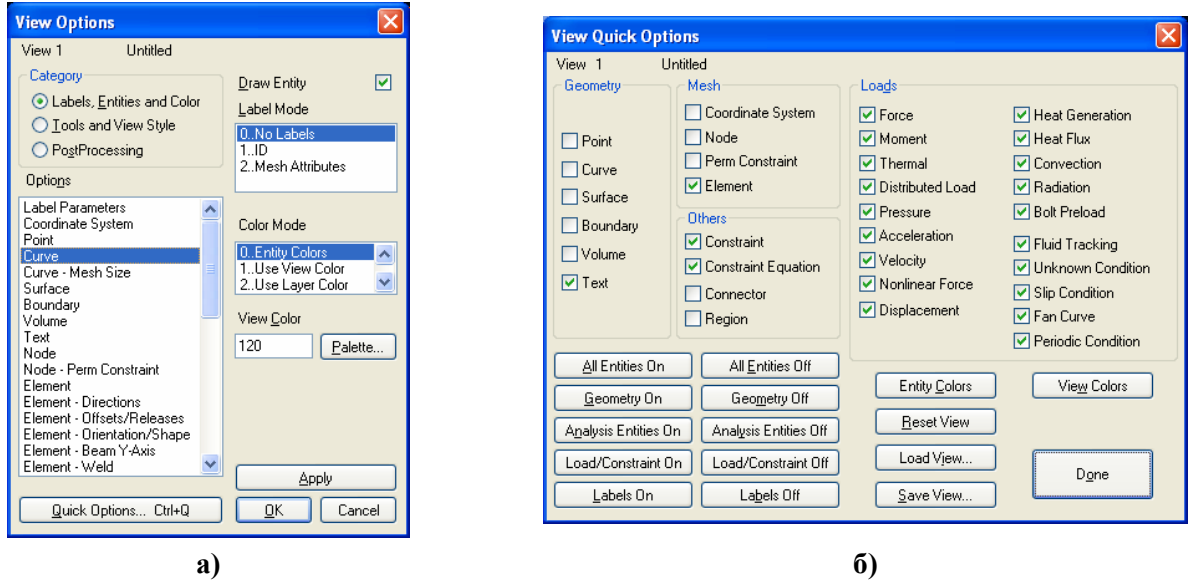

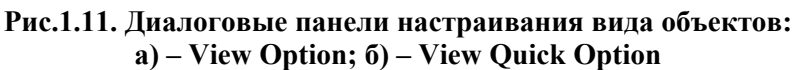

Командой Tools→Parameters... вызывается диалоговая панель "Model Parameters", с помощью которой можно изменить основные параметры *текущей* модели: цвет изображения объектов, следующий ID объектов, шаг приращения ID объектов, названия активных наборов нагрузок (Load Set), закреплений (Constraint Set) и вывода результатов (Output Set); активных координатной системы (CoordSys), уровня (Layer), группы (Group), материала (Material), "свойства" (Property), формат вывода результатов (Output Format) и установленную величину допуска на проведение операций слияния (Merge Tolerance).

Внимание: если величина допуска (Merge Tolerance) – больше или меньше, чем нужны объектам, что принимают участие в операции, то ее результат будет непредвиденным. Иначе говоря: если результат преобразований – неудовлетворительный, то нужно уменьшить или увеличить значение параметра "Merge Tolerance".

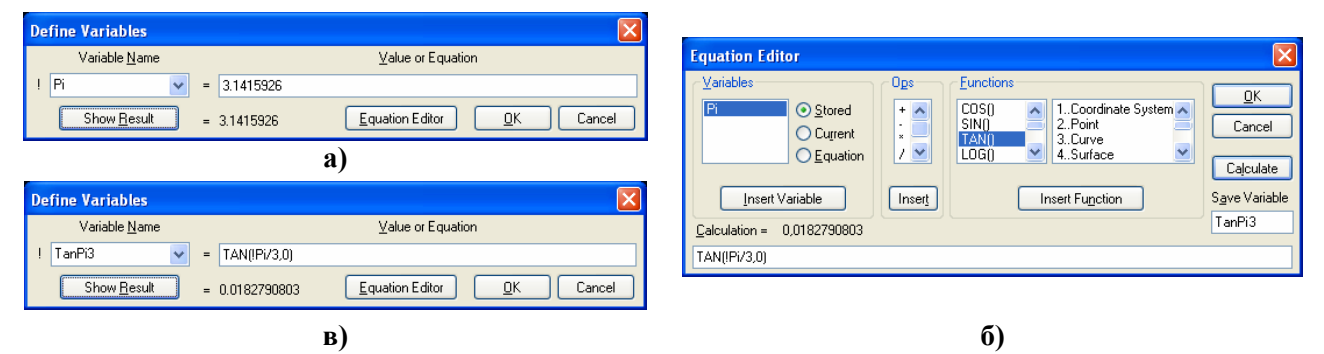

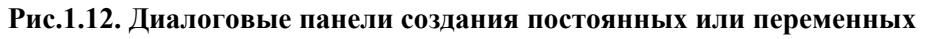

Иногда в текущем проекте необходимо много раз применять некоторые константы или переменные, которые рассчитываются с помощью формул. Их можно создать один раз, потом использовать. Командой Tools→Variables... вызывается диалоговая панель "Define Variables" (см. рис.1.12-а). На ней с клавиатуры вводятся имя (только из букв, первые 5 знаков должны быть оригинальными) и значение или формула. Результат просматривается с помощью кнопки "Show Result". Действия нужно закончить командой "OK". Кнопкой "Equation Editor" вызывается одноименная панель (см. рис.1.12-б), где формулу можно ввести с помощью диалогов в секциях "Variables", "Opt" и "Function" и кнопок "Insert ...".

Имя будущей переменной нужно ввести в поле "Save Variable". После команды "OK" переменная появится в списке введенных переменных (см. рис.1.12-в), будет доступной в дальнейшем в соответствующих диалоговых полях.

#### 1.6. О создании расчетной модели

Начало нового проекта (модели тела и краевой задачи) осуществляется командой File→New. Появляется рабочее поле с изображением глобальных осей.

Как это было указано во Вступлении, начальным этапом проведения вычисления элемента конструкций является анализ геометрии тела, условий его нагружения, свойств материала, из которого тело сделано, создание расчетной модели.

**Расчетная модель** – это некоторое *приближение* к реальному телу из реального материала с реальными условиями эксплуатации. Она позволяет провести численный расчет тела. Т.е. это тоже геометрия, материал, начальные и граничные условия, но приспособленные к расчетам.

Основные рекомендаций относительно создания расчетной модели:

• NX Nastran имеет ограниченный набор типов краевых задач, которые может решать (см. Введение). Если необходимого варианта нет, нужно решить: можно ли заменить желательный вариант на другой, какая будет погрешность от такой замены;

• NX Nastran имеет ограниченный каталог конечных элементов (КЭ). Все КЭ имеют свои свойства. Поэтому еще до начала процесса создания конечно-элементной сетки (КЭС) нужно ознакомиться с каталогом КЭ (см. Приложение 3), выбрать КЭ, удовлетворяющие условиям задачи. Нужно также решить, сколько их иметь в разных частях тела. В местах концентрации напряжений и в окрестности приложения граничных условий сетку КЭ нужно сгущать, в других – разрежать;

• поскольку метод конечных элементов (МКЭ) позволяет почти точно описать геометрию тела с помощью КЭ, то можно сохранить все геометрические детали. Но для приближенного расчета некоторые несущественные детали можно и опустить, особенно те, что не являются концентраторами напряжений (не вызывают возникновения значительных локальных напряжений), или не являются критическими, учитывая прочность или жесткость (их опускание или упрощенное моделирование не приведет к значительному перераспределению деформаций и напряжений в теле или той его части, что представляет интерес);

• трехмерными КЭ можно описывать любое тело, но это может потребовать неоправданные затраты памяти ПЭВМ и времени. Поэтому всегда нужно искать возможность относительно "снижения" размерности тела и/или его частей. Например, если тело имеет стержневые и тонкостенные части, то их желательно моделировать одномерными (стержневыми) или двумерными (пластинчатыми) КЭ соответственно. Если тело имеет геометрическую ось симметрии и все условия нагружения тоже симметричны относительно этой оси, то задача осесимметрична и ее желательно рассчитывать с применением осесимметричных КЭ;

• если тело имеет геометрическую плоскость симметрии и все условия нагружения тоже симметричны относительно этой плоскости, то симметричную часть нужно "отбросить", заменив "удаленную" часть граничными условиями симметрии: запретить степени свободы узлов конечно-элементной сетки (что будут расположены на этой плоскости) в направлении, перпендикулярном к этой плоскости. Таких плоскостей может быть несколько: 1, 2 или 3.

• если задача характеризуется полной циклической симметрией (когда циклически повторяются как геометрия, так и условия нагружения), то необходимо моделировать лишь характерную часть конструкции (вырезать поверхностями), создавать такую КЭС, чтобы узлы на этих поверхностях расположились одинаково, потом для соответствующих узлов КЭС на этих поверхностях вводить связи (чтобы они имели одинаковые решения);

• сосредоточенные силы в МКЭ можно прикладывать только в узлах конечноэлементной сетки (КЭС). Поэтому при построении КЭС в этом месте нужно предусмотреть

наличие такого узла. Но нужно помнить, что в реальности сосредоточенных сил не бывает, что приложенная в узле сосредоточенная сила вызовет значительную местную концентрацию напряжений. Поэтому желательно избегать приложений сосредоточенных сил, заменять их на распределенные на некоторой площади нагрузки;

• в зависимости от модели материала: линейно-упругий или упруго-пластический, изотопный или неизотропный (и прочие) требуются разные термофизические (задачи теплопроводности) и термомеханические характеристики материалов, из которых "сделан" КЭ. Их нужно иметь.

Итак, процесс создания расчетной модели – не простой, даже творческий.

От него зависит многое, в частности: соответствие модели реальной ситуации, точность и время проведения расчетов. Чтобы создать модель правильною, а также оценить результаты расчетов, необходимо иметь профессиональные знания из таких дисциплин, как сопротивление материалов, теория упругости, теория пластичности и ползучести, строительная механика, теория колебаний, численные методы и т.п.

## 1.7. Уровни и группы

Уровни и группы – вспомогательные инструменты FEMAP. Распределенные в разных уровнях и собранные в разных группах объекты модели легче просматривать, редактировать, обрабатывать и т.п.

#### 1.7.1. Уровни

Для удобства работы с моделью отдельные ее части можно создавать в отдельных уровнях (Layers), как это обычно делается в других CAD-программах. Уровни (слои) целесообразно применять:

• при импортировании в модель дополнительных объектов из файлов;

• когда модель сложная, имеет неизменные объекты и такие, в которых возможны изменения;

• когда модель имеет объекты, изображение которых на экране мешают друг другу.

Для работы с уровнями удобно использовать электронную кнопку 🧧 на панели инструментов, что под главным меню (или команду View→Layers...). Появляется диалоговая панель "Layer Management" (см. рис.1.13-а).

| Layer Management | X                                                                                   |                                                                                                    |                   |
|------------------|-------------------------------------------------------------------------------------|----------------------------------------------------------------------------------------------------|-------------------|
| View 1 Untitled  | Active Layer  1Default Layer  NoPick Layer  9399.Construction Layer  Visible Layers | Create Layer<br>JD 3 Iitle Layer 03<br>1Default Layer<br>2Layer 02<br>3Layer 03<br>9999Construction Layer | Color 124 Palette |
| New Layer Apply  | <u>O</u> K Cancel                                                                   |                                                                                                    |                   |

a)

б)

Рис.1.13. Диалоговые панели работы с уровнями: а) – установления активного уровня и уровней, что рассматриваются; б) – создания нового уровня

Для создания нового уровня кнопкой "New Layer..." (другой вариант – командой Tools→Layers...) вызывается диалоговая панель "Create Layer" (см. рис.1.13-б). На ней необходимо назначить отсутствующие в списке новые "ID" и "Title"; с помощью кнопки "Palette" (или редактированием цифрового значения) можно назначить основной цвет уровня (потом в секции "Color Mode" диалоговой панели "View Option" его можно избрать параметром "2..Use Layer Color"). Всегда присутствуют уровни 1..Default Layer и 9999...Construction Layer. Последний служит для сохранения объектов, что создаются программой автоматически как основа для объектов высшего уровня (точки – для линий, линии – для поверхностей, поверхности – для объемов). Именно этот уровень помещается в список "NoPick Layer" (не отображаемый уровень).

На диалоговой панели "Layer Management" (см. рис.1.13-а) один из уровней устанавливается *активным* (в списке "Active Layer"). Именно в него с этого момента будут вводиться новые объекты. Но на экране отображаются объекты не активного уровня, а тех уровней, что избраны на диалоговой панели (см. рис.1.13-а): или всех уровней (радиокнопка "Show All Layers") или некоторых (радиокнопка "Show Visible Layers Only", потом из списка "Hidden Layers" (скрытые уровни) необходимо перекинуть нужные уровни в список "Visible Layers" (отображаемые уровни)). Опция "Show Changes" и кнопка "Apply" позволяют увидеть изменения, не выходя из диалога.

Удаление уровней проводится в диалоге "Entity Selection – Select Layer(s) to Delete", что вызывается командой Delete→Tools→Layers.... Нужно вписать соответствующий уровню "ID", нажать на кнопку "More" (ID добавляется в список), нажать "OK" и подтвердить удаление. Внимание: объекты, что были "приписаны" к удаленному уровню, не удаляются. Их необходимо выбрать и передать в существующий уровень или удалить, если они уже не нужны. Эти объекты можно увидеть, лишь выбрав для отображения все уровни ("Show All Layers").

Для *передачи* объектов другому уровню командой Modify→Layer→Point... (или другие объекты) вызывается диалоговая панель "Entity Selection – Select Point(s) to Modify Layer" (соответствующая типу объектов), на экране выбираются необходимые объекты и после команды "OK" на появившейся диалоговой панели "Select Layer" указывается уровень, в который избранные объекты передаются.

#### 1.7.2. Группы

Группы – другой вариант отделения объектов, группированием. Но в отличие от уровней объекты могут одновременно входить в несколько групп, и на экране одновременно можно увидеть объекты или *всех* групп (групп нет или проведена дезактивация групп), или только *одной* группы. Как и уровни, избранная и активная группа – разные вещи: на экране отображается объекты *избранной* группы, новые объекты вносятся в *активную* группу.

Почти все действия с группами проводятся через команды меню "Group".

Командой **Group→Set...** вызывается диалоговая панель для *создания* группы (вводятся новые номер "ID" и название "Title") или *активации* группы (выбирается существующая группа). Кнопкой "Reset" на этой панели проводится *дезактивация* группы. Удаление группы – командой Delete→Group... (указать ID), причем *объекты из проекта не удаляются*.

Избрание группы для отображения: командой View→Select... (или клавишей "F5", или кнопкой È) вызывается диалоговая панель "View Select", на ней выбирается радиокнопка "Draw Model" и кнопкой "Model Data" инициируется панель "Select Model Data for View" (другой вариант: правая кнопка "мыши", команда Model Data...),на которой нужно выбрать вариант "Active" (отображать активную группу) или в списке "Select" секции "Group" выбрать нужную группу и дать команду "OK". В рабочем окне будут показаны только объекты выбранной группы, а в левом верхнем углу – номер группы (начинается с буквы G, например, G2).

Работа с активной группой в *неавтоматическом* режиме проводится с помощью соответствующих объектам команд меню "Group": "Text..." (текст), "Point..." (точки), "Curve..." (линии), "Surface..." (поверхности), "Volume..." (объемы), "Solid..." ("твердые" тела), "CoordSys..." (координатные системы), "Node..." (узлы), "Element..." (элементы), "Property..." (свойства), "Load..." (нагрузки), "Constraint..." (закрепления), "Connection Property...", "Connection Region..." или "Connector..." (контактные условия) и т.п. При этом необходимо выбрать метод избрания объекта: "ID..." (номер), "Color..." (цвет), "Layer..." (уровень), "Property..." (свойство), "Surface..." (поверхность) и прочие. Появится соответствующая методу стандартная диалоговая панель выбирания объектов. Для добавления избранных объектов в активную группу необходимо выбрать радиокнопку "Add", для исключения из группы – "Exclude", для перемещения в другую группу – "Remove".

Для автоматических действий с элементами групп есть такие команды и опции (общую часть команды, а именно Group $\rightarrow$ Operations $\rightarrow$ , опускаем):

• "Evaluate...": обновить данные об объектах группы после удалений и изменений правил (выполнять перед добавлением новых объектов);

• "Evaluate Always..." (опция): режим автоматического обновления данных в группе. Значительно замедляет работу программы, не дает возможности выбирать объекты графическим способом;

• "Automatic Add..." (опция): добавление новых объектов автоматически в активную (Active) или указанную (Select) или никакую (None) группу. После включения этого режима давать команду Evaluate...или устанавливать опцию "Evaluate Always..." не нужно;

• "Renumber...": перенумеровать объекты группы после изменения ее содержимого (указать "Yes", поскольку, судя по информации в "Help", указание "No" может привести к потере объектов при добавлении новых);

• "Сору...": создать копию активной группы (с новыми "ID" и "Title"). Есть опция "Evaluate" (обновить), однако, судя по информации в "Help", обновления проводится всегда;

• "Condense..." (сжать): также создается новая группа, но правило выбора объектов будет преобразовано к "ІD" объектов;

• "Booleans…" (логические). Появляется панель "Group Booleans" для создания новой группы (для нее предлагается "ID" и ввести "Title"; иначе будет создано название с названием команды и номерами групп, которые использовались, например "Add 1,3,5"), в которую будут включены объекты из нескольких избранных групп (из списка, с помощью клавиш "Ctrl" или "Shift") по назначенному логическому правилу: "Add / Combine" (прибавлять / комбинировать), "Subtract" (вычитать; "основную" группу нужно выбрать в окне "Subtract From"), "In All" (из объектов, которые одновременно есть во всех избранных группах), "Only in One" (из объектов, встречающихся только в одной группе, т.е. только из уникальных объектов), "Not in Any" (из объектов не избранных групп, но без объектов, что есть в избранных группах), "Not In All" (не включать общие для избранных групп объекты; нужно выбирать не менее трех групп, иначе результат будет совпадать с вариантом "Only in One");

• "Add Related Entities…" (добавить связанные объекты). Появляется панель "Select Groups for Add Related Entities", на которой выбираются группы из списка с помощью клавиш "Ctrl" или "Shift". Объекты из избранных групп связываются;

• "Generate...": автоматически генерировать группы из конечных элементов (двумерных или трехмерных) разных свойств. Выбираются КЭ, появляется диалоговая панель (см. рис.1.14-а), где в трех секциях устанавливаются признаки сортировки:

| Model Segments                                                                          | X                                | Group Operations Peel                                                                                                    |      |
|-----------------------------------------------------------------------------------------|----------------------------------|----------------------------------------------------------------------------------------------------|------|
| Attribute Breaks           None           Property ID           Material ID             | Element Types<br>Planar<br>Solid | Number of Element Layers to Peel       Image: Cancel         Make Groups from Outer Layers       Cancel         Make Group from Remaining Elements       Cancel                                                                                |      |
| Check Layers                                                                            | Add Layers                       | б)                                                                                                    |      |
| Geometric Breaks<br>○ Nong<br>⊙ Angle Between<br>Maximum 20,<br>□ Matching Normals Only | <u>D</u> K<br>Cancel             | Entity Selection - Select Elements to Peel <ul> <li>Add</li> <li>Remove</li> <li>Exclude</li> <li>Dip 128</li> <li>To</li> <li>by 1</li> <li>Previous</li> <li>Delete</li> <li>More</li> <li>Method ^</li> </ul> In Contract of the select All | Pick |
| a)                                                                                      | )                                | 3. Peel 1 Elements                                                                                                    |      |

Рис.1.14. Диалоговые панели: а) – автоматического генерирования группы из КЭ; б), в) – снятия верхних слоев трехмерных КЭ

• в секции "Attribute Breaks" (по атрибутам): "None" (игнорировать), "Property ID" (по номеру свойства) или "Material ID" (по номеру материала). Дополнительные условия: "Check Layers" и "Check Colors" (по уровню и цвету);

- в секции "Geometric Breaks" (по геометрическим параметрам, только для двумерных КЭ): "None" (игнорировать), "Angle Between" (по углу между двумя нормалями к поверхностям КЭ: если угол – меньше, чем значение в поле "Maximum", то нормали считаются параллельными). Применение опции "Matching Normals Only" (вычислять только нормали) может ускорить генерацию в сложных моделях;
- "Element Types" (по типам КЭ): "Planar" (двумерные) или "Solid" (трехмерные). Если установить опцию "Add Layers", создадутся уровни с отделенными типами КЭ;

• "Generate Property…", "Generate Material…" и "Generate ElemType…": генерировать группы КЭ с избранными свойствами, материалами и типами КЭ соответственно; "Generate Solids...": генерировать группу из избранных "твердых" тел;

| Select                                                                                                    | Based on Output                                                                  |                                                                                                    |
|----------------------------------------------------------------------------------------------------|----------------------------------------------------------------------------------|----------------------------------------------------------------------------------------------------|
| Output S<br>Any<br>All S<br>Set<br>Output V<br>From<br>Thru<br>Inclu<br>Selection<br>Abov<br>Belo<br>Betw<br>Outs | ets<br>Set<br>ets<br>1Case 1 Time 1.                                             | Title Stress X Z<br>Specified Selection Criteria<br>Set 1, 60010. Solid X Normal Stress, Comp, A<br>And, Set 1, 60011. Solid Y Normal Stress, Comp, At<br>And, Set 1, 60012. Solid Z Normal Stress, Comp, At |
| Entity Se<br>Nod                                                                                                  | lection<br>al<br>Select If<br>All Criteria Met (And)<br>O This Criteria Met (Or) | Add Criteria     Delete     Reset       Update <u>D</u> K     Cancel                                                                                                    |

Рис.1.15. Диалоговая панель генерирования групп результатов расчетов

• "Generate With Out-put...": генерировать группы с результатами расчетов. В секции "Output Set" (см. рис.1.15) нужно указать, какие наборы результатов будут задействованы: "Any Set" (любой), "All Sets" (все), "Set" (избрать со списка конкретный набор). В секции "Output Vector" указывается диапазон функций: "From" (от), "Thru" (через). При необходимости инициируются опции "Include Components / Corners" (включать компоненты / узлы) и/или "Include All Layers" (включать все уровни). В секции "Selection Criteria" (критерии выбора) - выбрать одну из радио-

кнопок: "Above" (выше), "Below" (ниже), "Between" (между), "Outside" (извне), при необходимости – ввести значение "Minimum" и/или "Maximum". В секции "Entity Selection" (выбор объекта) указать "Nodal" (узлу) или "Elemental" (элементные) значения. В секции "Select If" (избрать, если) установить или "All Criteria Met (And)" (все критерии, которые встретились (И)) или "This Criteria Met (Or)" (эти критерии, что встретились (Или)). Кнопками "Add Criteria", "Delete", "Update" и "Reset" создается и редактируется список в поле "Specified Selection Criteria". Для окончания есть команда "OK";

• "Generate Superelements..." (генерировать суперэлементы): появится панель "Femap with NX Nastran" C BORDOCOM "OK to Make Groups of all Superelements including Residual ?" (Сделать группу из всех суперэлементов включительно с последним?). Если дать команду "No", то появится панель "Superelement ID (0=Residual)", на которой в поле "SE ID" нужно указать номер будущего суперэлемента. Создается суперэлемент из всех не задействованных в других суперэлементах узлов, которые удовлетворяют требованиям узлов суперэлемента;

• "Generate Entities on Layer..." (генерировать объекты из уровня): создается группа, в которую входят все объекты, которые принадлежат к уровню, избранному из появившегося списка. Еще потребуется ответить на вопрос "OK to Select Only Entities Currently on Layers (NO=Update when Layers change)?", т.е. если "OK", то в дальнейшем содержание группы не будет обновляться;

• "Move to Layer ...": перемещать избранные группы в один из существующих уровней;

• "Peel...": предоставляет возможность просмотреть глубинные трехмерные КЭ после снятия верхних слоев КЭ. Выбираются КЭ, появляется диалоговая панель "Group Operations Peel" (см. рис.1.14-б). На ней указывается количество слоев КЭ, что будет сниматься (Numbers of Element Layers to Peel) и опции для создания групп: всех избранных КЭ (... Outer ...) и тех, что остались (... Remaining ...). При снятии следующего слоя КЭ нужно избрать из списка "Group" последнюю группу (см. рис.1.14-в). Избрание группы для отображения описано в начале этого Раздела.

• "Select Model...", "Select Mesh..." и "Select Region...": добавить в активную группу все объекты модели, сетки конечных элементов или контактного региона по правилу: от 1-го до 9999999-го:

• "Reset Rules…": удалить все объекты активной группы и все правила их занесения (очистить группу).

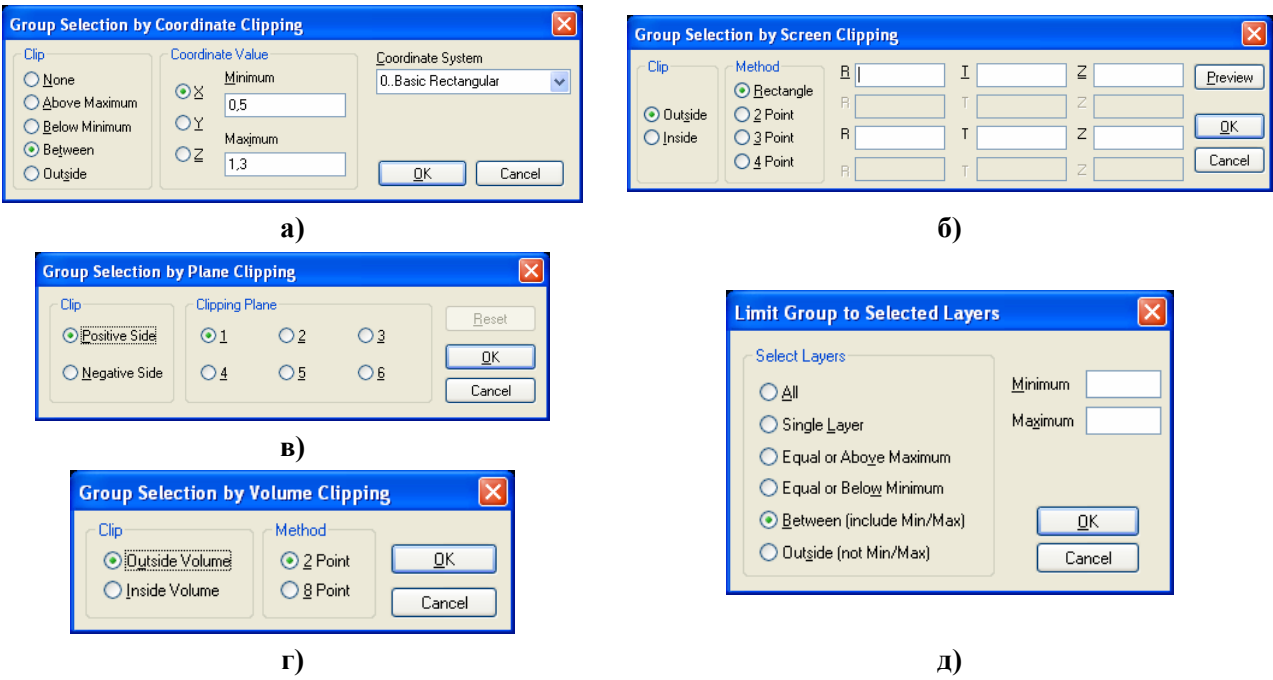

Рис.1.16. Диалоговые панели установления правил вырезки: а) – координатами; б) – "экраном"; в) – плоскостями; г) – объемом; д) – уровнями

Несколько команд Group→Clipping... позволяют устанавливать правила *отказа* введению новых объектов в активную группу (вырезка объектов). На диалоговых панелях (см. рис.1.16) выбирается один из вариантов правил:

• "Coordinate..." (по координатам): "None" (нет ограничений), "Above Maximum" (выше), "Below Minimum" (ниже), "Between" (между), "Outside" (за пределами) указанных значений координаты (X, Y или Z) избранной координатной системы (см. рис.1.16-а);

• "Screen…" ("экраном", т.е. замкнутой областью). "Экран" задается прямоугольником (Rectangle), прямой линией (2 Point), треугольником (3 Point) или четырехугольником (4 Point) с помощью угловых точек (см. рис.1.16-б). Выбирается один из вариантов: за пределами (Outside) или внутри (Inside) "экрана";

• "Plane…" (плоскостями см. рис.1.16-в). Выбирается номер (один из шести) плоскости, указывается направление вырезания: положительное или отрицательное (относительно нормали к плоскости). После команды "ОК" указывается плоскость одним из стандартных методов;

• "Volume…" (объемом). Выбирается вариант введения объема: двумя точками (точки задают диагональ параллелепипеда) или 8 угловых точек (см. рис.1.16-г). Также указывается направление вырезания: за пределами (Outside) или внутри (Inside) объема;

• "Reset Clip...": отменить правила вырезания для активной группы. Для каждого варианта правил можно сделать выбор: отменять или нет.

Еще одна команда: Group→Layers... вызывает диалоговую панель для ограничений номеров уровней для объектов активной группы (см. рис.1.16-д): все (All); один указанный 

уровень (Single Layer); со значениями, большими или равными (Equal or Above Maximum), меньшими или равными (Equal or Below Minimum) указанному в активном поле "Maximum" или "Minimum" соответственно; между (Between (include Min/Max), т.е. включительно с предельными); за пределами интервала (Outside (not Min/Max)).

Еще раз напомним, что уровни и группы применяются исключительно для облегчения работы с разнообразными объектами модели. Когда модель – сложная, то таких объектов – много или очень много, поэтому применение уровней и групп становится просто необходимостью.

## 1.8. Функции и макросы

#### 1.8.1. Создание функций

Функции желательно создаваться заранее, поскольку можно ссылаться лишь на функцию, существующую в модели. Командой **Model→Function...** вызывается диалоговая панель "**Function Definition**" (см. рис.1.17).

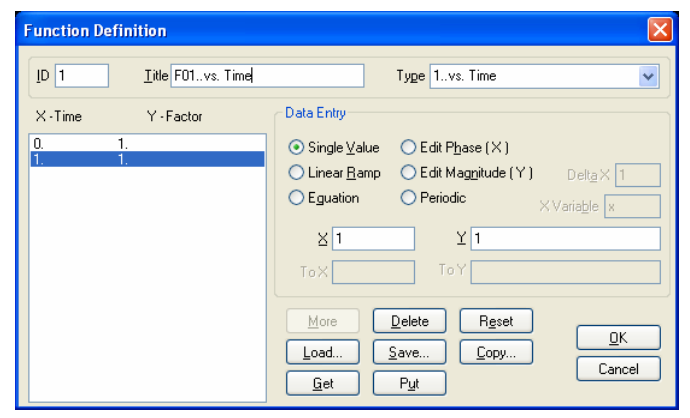

Рис.1.17. Диалоговая панель введения функций

Обязательно нужно избрать тип функции (**Туре**, см. таблицу 1.8), указать имя функции (**Title**), при необходимости установить другой "**ID**" функции.

Когда назначается функция на свойства материалов или нагрузку, значение функции Y используются, чтобы умножить *постоянные* значения, определенные теми объектами.

Внимание: если тип функции выбран неверно, задача не будет решена. Например, для свойств материалов нужно выбирать тип функции

"2..vs.Temperature" (vs. – от чего функция зависит, здесь от температуры). Для эволюционных процессов (что протекают во времени: нестационарная теплопроводность, ползучесть и т.п.) следует назначать тип функции "1..vs.Time".

| Название функции               | Тип аргумента Х                        | Тип функции Ү                           |  |
|--------------------------------|----------------------------------------|-----------------------------------------|--|
| 0Dimensionless (безразмерная)  | нет                                    | нет                                     |  |
| 1vs. Time                      | время                                  | значение (любой тип)                    |  |
| 2vs. Temperature               | температура                            | значение                                |  |
| 3vs. Frequency                 | частота                                | значение                                |  |
| 4vs. Stress                    | напряжение                             | деформация или значение                 |  |
| 5Function vs. Temp             | температура                            | ID функции                              |  |
| 6 Structural Damp vs. Freq     | частота                                | эквивалентная вязкость<br>демпфирования |  |
| 7Critical Damp vs. Freq        | частота                                | критическое демпфирование               |  |
| 8Q Damping vs. Freq            | частота                                | коэффициент усиления                    |  |
| 9vs. Strain Rate               | скорость деформирования                | значение                                |  |
| 10Function IDs vs. Strain Rate | скорость деформирования                | ID функции                              |  |
| 11vs. Curve Length             | длина кривой                           | значение                                |  |
| 12vs. Curve Param              | параметрическая координата             | значение                                |  |
| 13Stress vs. Strain            | деформация                             | напряжение                              |  |
| 14Stress vs. Plastic Strain    | пластическая деформация                | напряжение                              |  |
| 15Function vs. Value           | значение                               | ID функции                              |  |
| 16Function vs. Critical Damp   | ID функции                             | критическое демпфирование               |  |
| 17vs. Angle of Incidence       | Да/Нет (принадлежность углу)           | угол                                    |  |
| 18vs. Direction of Incidence   | Да/Нет (принадлежность<br>направлению) | направление                             |  |

## Таблица 1.9. Функции FEMAP

© Рудаков К.Н.

Внутреннее представление всех функций – табличное. Но вводиться функция может точками (Single Value), кусочно-линейным образом с шагом "DeltaX" (Linear Ramp), с помощью уравнение (Equation). В последнем случае можно применять и элементарные функции FEMAP (см. Приложение 2). Введенные значения функции автоматически сортируются соответственно росту аргумента.

Введенные значения можно модифицировать в режимах "Edit Phase (X)" – значение аргумента X, и "Edit Magnitude (Y)" – значение функции Y: в полях "X" и "To X" указываются начальное и конечное значения X, потом указываются значения "Scale" – множителя, или/и "Add" – слагаемого. Введенную функцию можно сделать периодической (Periodic): указать диапазон (X, To X) и шаг (Inc X) копирования и количество копий (Copies).

Электронные клавиши диалоговой панели "Function Definition" такие: "More" (продолжение, т.е. ввести следующие значения функции), "Delete" (удалить выделенную строку значений), "Reset" (удалить все значения), "Load…" (загрузить существующую функцию), "Save…" (сохранить функцию в базе данных, т.е. в файле функций function.esp), "Copy…" (копировать значения из существующей функции, на которую будет указано), "Get" (получить значения из буферной памяти, например, от табличного редактора MS Excel), "Put" (поместить в буферную память).

Когда функция полностью сформирована, можно ее сохранить (Save...). Команда "OK" позволяет начать введение новой функции.

В режиме введения функции с помощью уравнений (режим "Equation") можно самостоятельно назначать названия аргументов функции, т.е. применять не только x, а и, например, t. Внимание: переменной должен предшествовать знак ! или @. Последний вариант – когда задействована переменная, описанная раньше через функцию. Например, !w=sin(!x) и потом !y=2\*@w.

**Примечание 1.2.** Если при решении задачи текущее значение аргумента **X** функции выйдет за границы, предусмотренные в применяемой функции, то NX Nastran будет использовать соответствующее крайнее значение функции **Y**.

#### 1.8.2. Просмотр графиков функций

В FEMAP есть инструменты просмотра функций, введенных или полученных в результате решения краевой задачи.

Командой View→Select... (или клавишей "F5", или кнопкой È) вызывается диалоговая панель "View Select", на ней выбирается радиокнопка "XY of Function" и кнопкой "Model Data" инициируется панель "Select Model Data for View", на которой нужно в диалоговом окне "Select" секции "Function" выбрать нужную функцию (с помощью кнопки Multiple... – несколько функций) и дважды дать команду "OK". Будет создано новое окно с изображением выбранной функции, которую можно, как и геометрическое изображение, масштабировать или перемещать (роликом "мыши", кнопками 🍳 S и Select Data быстрого доступа к диалогу выбора другой функции можно применять такой вариант: правая кнопка "мыши", команда Model Data....

Если нужно, оформление графику функции можно изменить. Нужно командой View- $\rightarrow$ Options... (или клавишей "F6") вызвать диалоговую панель "View Options" (см. рис.1.11-а), на ней в секции "Category" избрать радиокнопку "PostProcessing", в окне "Options" – опцию "XY Axes Style", в окне "Plot Type" – тип координатной сетки (обычная, полулогарифмическая или логарифмическая), в окнах "Axel color" (цвет осей), "X Tics" (количество нумерованных линий вдоль оси X) и "Y Tics" указать нужные значения. Просмотреть результат можно не выходя из диалога: нажать кнопку "Apply".

Чтобы быстро возвратиться к отображению модели тела, достаточно нажать электронную кнопку "View Style" 🖻 и выбрать нужный стиль изображения.

#### 1.8.3. Создание макросов

Макрос – последовательность команд, что записана в файле и может выполняться автоматически после инициации.

Макросы есть смысл создавать для цепи команд (действий), что часто повторяются. Создание макроса очень простое, содержит 3 этапа:

• дается команда Tools → Programming → Program File. Появляется панель программирования "Program File". После инициации кнопки SEMAP готов к созданию макроса;

• выполняются все нужные команды, что войдут в макрос. Внимание: для команд нужно использовать клавиши клавиатуры и/или команды *меню*, а не их дублеры в виде кнопок инструментов. Последовательность действий сохраняется на панели программирования в виде соответствующего кода, который можно редактировать с помощью клавиатуры;

• дается команда окончания создания макроса: снова инициируется кнопка 🔍;

• дается команда для сохранения макроса. Появляется стандартная диалоговая панель записи файла (с расширением имени .pro). Нужно найти ему место в файловой системе и ввести имя файла.

Созданный макрос есть смысл вызывать командой. Для этого нужно создать соответствующую команду на вкладке "User Commands" диалоговой панели "Customize" (см. Раздел 1.5 и рис.1.9-в), потом из вкладки "Commands" (см. рис.1.9-а) перетянуть ее в меню FEMAP.

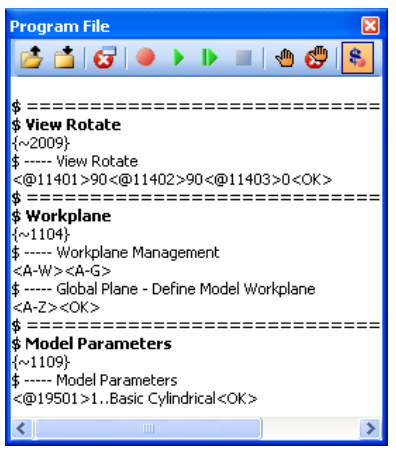

Рис.1.18. Панель программирования с примером текста макроса

Например, в начале процесса создания осесимметричной модели необходимо развернуть глобальные оси так, чтобы ось Z была горизонтальной, а ось X – вертикальной, а потом – рабочую плоскость расположить в плоскости ХД, для чего - повернуть ее вокруг оси Х на 90 градусов. Обычно это требует много команд "мышью" и время для их выполнения, а макрос, вызов которого помещен в "Users Menu", - лишь одну команду "мышью", причем макрос никогда не ошибается. Второй этап создания макроса будет содержать такие действия: дать команду View $\rightarrow$ Rotate $\rightarrow$ Model... (или нажать клавишу "F8"); на диалоговой панели "View Rotate" внести с помощью клавиатуры значения X=90, Y=90, Z=0; дать команду "OK". Потом дать команду **Tools→WorkPlane...** (или нажать клавишу "F2"), установить опцию "Draw Workplane", инициировать кнопку "Global Plane...", выбрать вариант "ZX Plane" и дать команду "OK". Потом дать команду Tools $\rightarrow$ Parameters...,

выбрать для опции "Coord Sys" значение 1..Basic Cylindrical (чтобы во всех диалогах, где в этом есть потребность, автоматически выбиралась цилиндрическая система координат). На рис.1.18 изображена панель программирования "Program File" с текстом этого макроса.

На панели программирования макроса "**Program File**" есть кнопка **Д**ля запуска макроса в работу с целью проверки.